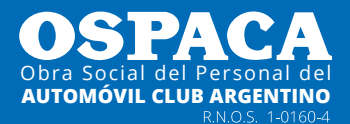

# INSTRUCTIVO PARA LA SOLICITUD DE **EXPEDIENTE** DE DISCAPACIDAD A TRAVÉS DEL PORTAL DE BENEFICIARIOS

2023

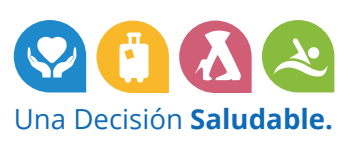

ÚLT. ACT. 28 NOV 2022

# Contenido

| Generación de Usuario        | 3  |
|------------------------------|----|
| Portal de Beneficiarios      | 11 |
| Discapacidad                 | 12 |
| Solicitud de Expediente 2023 | 14 |
| Documentación Personal       | 16 |
| Documentación Médica         | 17 |
| Prestaciones                 | 18 |
| Impresión Expediente         | 31 |

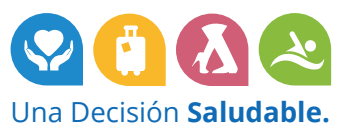

# Generación de Usuario

A través de la **Página Web de OSPACA** se podrá ingresar al nuevo **Portal de Beneficiarios** desde el cual podrá realizar varias acciones.

Para esto, es necesario que cada beneficiario cree un usuario la primera vez que acceda.

A continuación mostraremos los pasos a seguir.

1. Al acceder se visualizará la siguiente pantalla, donde se deberá presionar el botón "Crear Usuario" (resaltado en color verde).

| OSPACA<br>Obra Social del Personal del<br>AUTOMÓVIL CLUB ARGENTINO<br>RNOS. 1.01904 |                         |               |                              |
|-------------------------------------------------------------------------------------|-------------------------|---------------|------------------------------|
| INGRESO AL PORTAL DE BENEFI                                                         | CIARIOS                 |               |                              |
|                                                                                     | CUIL                    |               |                              |
|                                                                                     | Ingrese CUIL            |               |                              |
|                                                                                     | Sin guiones ni espacios |               |                              |
|                                                                                     | Clave                   |               |                              |
|                                                                                     | Ingrese Clave           |               |                              |
|                                                                                     | Ingresar                |               |                              |
|                                                                                     | No recuerdo mi clave    | Crear usuario |                              |
|                                                                                     |                         |               | Creado Por: GetsApp / OSPACA |

2. Al presionarlo, se visualizará la siguiente pantalla:

| CUIL<br>Ingrese CUIL<br>Sin guiones ni espacios |                                                             |
|-------------------------------------------------|-------------------------------------------------------------|
| Policitar Heuario                               | Creado Por: GetsApp / OSPACA                                |
|                                                 | CUIL Ingrese CUIL Sin guiones ni espacios Solicitar Usuario |

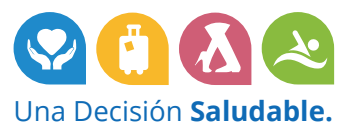

3. Deberá ingresar su CUIL y presionar el botón "Solicitar Usuario".

| OSPACA<br>Obra Social del Personal del<br>AUTOMÓVIL CLUB ARGENTINO<br>RNOS. 101604 |                         |                              |
|------------------------------------------------------------------------------------|-------------------------|------------------------------|
| SOLICITUD DE USUARIO                                                               |                         |                              |
|                                                                                    | CUIL                    |                              |
|                                                                                    | 2711111110              |                              |
|                                                                                    | Sin guiones ni espacios |                              |
| Volver                                                                             | Solicitar Usuario       | Creado Por: GetsApp / OSPACA |

4. A continuación se mostrarán en pantalla su nombre y dirección de mail, a la cual se le enviará un correo en el momento para validar su identidad.

| OSPACA<br>Obra Social del Personal del<br>AUTOMÓVIL CLUB ARGENTINO<br>RNOS. 101804 |                                                                                                    |                                   |
|------------------------------------------------------------------------------------|----------------------------------------------------------------------------------------------------|-----------------------------------|
| SOLICITUD DE USUARIO                                                               |                                                                                                    |                                   |
|                                                                                    | CUIL<br>2711111110<br>Sin guiones ni espacios                                                                                      |                                   |
|                                                                                    | Confirme sus datos<br>Nombre: PEREZ JUANA<br>Mail: perezjuana80@gmail.com<br>Los datos son correctos<br>Los datos NO son correctos |                                   |
| Volver                                                                             | Confirmar solicitud de Usuario                                                                                                    | ,<br>Creado Por: GetsApp / OSPACA |

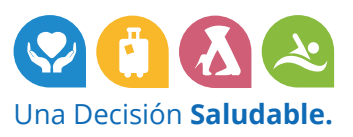

- 5. Será necesario que indique si dichos datos son correctos o no.
  - a. En caso de **ser correctos**, deberá tildar ese casillero y presionar el botón "Confirmar Solicitud de Usuario".

| OSPACA<br>Obra Social del Personal del<br>AUTOMÓVIL CLUB ARGENTINO<br>RNOS 101604 |                                                                                                    |                              |
|-----------------------------------------------------------------------------------|----------------------------------------------------------------------------------------------------|------------------------------|
| SOLICITUD DE USUARIO                                                              |                                                                                                    |                              |
|                                                                                   | CUIL<br>2711111110<br>Sin guiones ni espacios                                                          |                              |
|                                                                                   | Confirme sus datos<br>Nombre: PEREZ JUANA<br>Mail: perezjuana80@gmail.com<br>I Los datos son correctos |                              |
| Volver                                                                            | Confirmar solicitud de Usuario                                                                         | Creado Por. GetsApp / OSPACA |

A continuación se le mostrará un mensaje y se le enviará el correo de validación a ese mail.

| OSPACA<br>Obra Social del Personal del<br>AUTOMÓVIL CLUB ARGENTINO<br>RNOS. 101604 |                                                                                                    |                 |               |
|------------------------------------------------------------------------------------|----------------------------------------------------------------------------------------------------|-----------------|---------------|
| SOLICITUD DE USUARIO                                                               |                                                                                                    |                 |               |
|                                                                                    | Se ha enviado un correo a su casilla perezjuana80@gmail.com, ingrese al mismo para generar una clave. |                 |               |
| Volver                                                                             |                                                                                                    | Creado Por: Get | sApp / OSPACA |

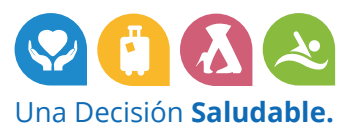

b. En caso de **no ser correctos** los datos, deberá tildar ese casillero y presionar el botón "Confirmar Solicitud de Usuario".

| OSPACA<br>Obra Social del Personal del<br>AUTOMÓVIL CLUB ARCENTINO<br>RNOS. 101604 |                                                                                                    |                              |
|------------------------------------------------------------------------------------|----------------------------------------------------------------------------------------------------|------------------------------|
| SOLICITUD DE USUARIO                                                               |                                                                                                    |                              |
|                                                                                    | CUIL<br>2711111110<br>Sin guiones ni espacios                                                                                        |                              |
|                                                                                    | Confirme sus datos<br>Nombre: PEREZ JUANA<br>Mali: perezjuana80@gmail.com<br>□ Los datos son correctos<br>Los datos NO son correctos |                              |
| Volver                                                                             | Confirmar solicitud de Usuario                                                                                                    | Creado Por: GetsApp / OSPACA |

En ese caso, se le mostrará un mensaje pidiendo que se contacte en forma telefónica con OSPACA para actualizar sus datos. Una vez actualizados, podrá generar el usuario.

| OSPACA<br>Obra Social del Personal del<br>AUTOMÓVIL CLUB AGENTINO<br>RNOS. 101604 |                                                                                                    |          |
|-----------------------------------------------------------------------------------|----------------------------------------------------------------------------------------------------|----------|
| SOLICITUD DE USUARIO                                                              |                                                                                                    |          |
|                                                                                   | • Por favor contáctese a nuestra línea gratuita de atención telefónica 0800-999-6772 para actualizar sus datos. |          |
|                                                                                   | CUIL 2711111110 Sin guiones ni espacios                                                                         |          |
|                                                                                   | Confirme sus datos Nombre: PEREZ JUANA Mai: pereziuana80@umail.com                                              |          |
|                                                                                   | Los datos son correctos     Los datos NO son correctos                                                          |          |
| Volver                                                                            | Confirmar solicitud de Usuario Creado Por: GetsApp                                                              | / OSPACA |

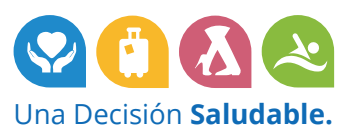

6. En el caso de haber indicado anteriormente que los datos son correctos, se enviará un mail a la dirección de correo confirmada. Deberá ingresar a la misma para visualizar el correo recibido, que será de las siguientes características:

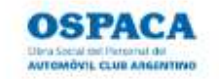

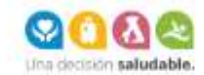

#### Estimado beneficiario PEREZ JUANA,

Nos dirigimos a Usted para notificarle que se ha creado su usuario exitosamente.

Debe generar una clave ingresando al siguiente link:

#### **GENERAR CLAVE**

Este correo electrónico fue generado automáticamente, por favor no lo responda.

Si quiere realizar una consulta puede completar el formulario de contacto web https://www.ospaca.com/contacto

Saludos cordiales.

| c | 0800.099.6772 011.4106.4500<br>Lunes a Viernes 09 a 18 hs. | ۵ | wormes@ospota.com | ۲ | www.bspace.com |
|---|------------------------------------------------------------|---|-------------------|---|----------------|
|   | OSPACA                                                     |   |                   |   |                |

OBRA SOCIAL DEL PERSONAL DEL AUTOMOVIL CLUB ARGENTINO R.N.O.S: 1-0160-4.

Órgano de Control: Superintendencia de Servicios de Salud. 0800-222-72583 (SALUD) www.sssalud.gob.ar

En virtud de lo establecido por la disposición de Protección de Datos Personales ustad tiene derecho a solicitar al emisor de este mensajes la rectificación, actualización, inclusión o supresión de los datos personales incluídos en su base de contactos, fiates o cademas de mensajes en los custes usted se encuentre.

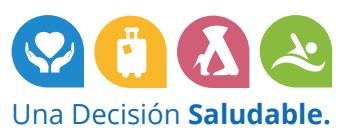

7. Deberá acceder al link enviado en el correo:

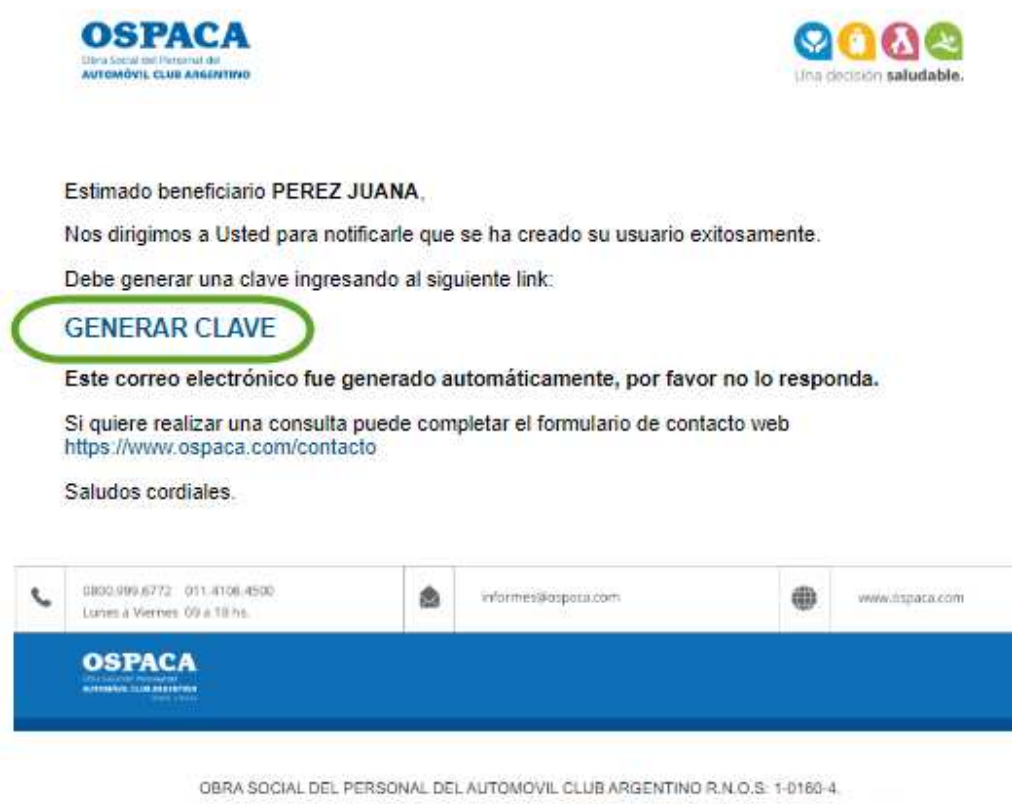

Órgano de Control: Superintendencia de Servicios de Salud. 0800-222-72583 (SALUD) www.sssalud.gob.ar

En virtud de lo establecido por la disposición de Protección de Datos Personales usiad iliene derecho a solicitar al emisor de este mensaje la rectificación, actualización, inclusión o supresión de los datos personales incluídos en su base de contactos, listas o cadenas de mensajes en los custes usted se encuentre.

8. Al acceder al link, visualizará la siguiente pantalla, donde deberá ingresar una clave:

| OSPACA<br>Obra Social del Personal del<br>AUTOMÓVIL LLUB ARGENTINO<br>RNOS. 1 OTEO 4 |                          |                              |
|--------------------------------------------------------------------------------------|--------------------------|------------------------------|
| GENERAR CLAVE                                                                        |                          |                              |
|                                                                                      | CUIL: 2711111110         |                              |
|                                                                                      | Nombre: PEREZ JUANA      |                              |
|                                                                                      | Ingrese Clave            |                              |
|                                                                                      | Ingrese Clave            |                              |
|                                                                                      | Re-ingrese Clave         |                              |
|                                                                                      | Ingrese Clave nuevamente |                              |
|                                                                                      |                          |                              |
| Ir al portal                                                                         | Generar Clave            | Creado Por: GetsApp / OSPACA |

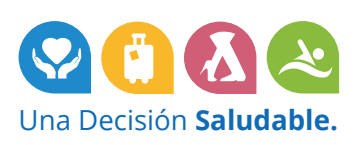

9. Luego de ingresar la clave dos veces (para confirmar) deberá presionar el botón "Generar clave".

| OSPACA<br>Obra Social del Personal del<br>AUTOMÓVIL CLUB ARGENTIMO<br>RUOS. 101604 |                     |                              |
|------------------------------------------------------------------------------------|---------------------|------------------------------|
| GENERAR CLAVE                                                                      |                     |                              |
|                                                                                    | CUIL: 2711111110    |                              |
|                                                                                    | Nombre: PEREZ JUANA |                              |
|                                                                                    | Ingrese Clave       |                              |
|                                                                                    | Re-ingrese Clave    |                              |
| Ir al portal                                                                       | Generar Clave       | Creado Por: GetsApp / OSPACA |

10. A continuación se le mostrará un mensaje confirmando que generó su clave exitosamente. Podrá presionar el botón "Ir al portal" para acceder al mismo.

| Obra Social del Per<br>AUTOMÓVIL CLU | Sonal del<br>B ARGENTINO<br>RN.O.S. 1-0160-4 |                                      |               |
|--------------------------------------|----------------------------------------------|--------------------------------------|---------------|
| GENERAR CL                           | AVE                                          |                                      |               |
|                                      |                                              | Se ha generado la clave exitosamente |               |
| Ir al port                           | al                                           | Creado Por: Get                      | sApp / OSPACA |

- 11. Los pasos hasta aquí enumerados deberá realizarlos únicamente la primera vez que acceda. De ahí en más, accederá con su CUIL y la clave recién asignada.
- 12. Al presionar "Ir al portal" se visualizará la siguiente pantalla:

| Obra Social del Personal del<br>Automóvil cuba Refertino<br>ANDS. 101694 |                         |               |                              |
|--------------------------------------------------------------------------|-------------------------|---------------|------------------------------|
| INGRESO AL PORTAL DE BENEFICIARIOS                                       |                         |               |                              |
|                                                                          | CUIL                    |               |                              |
|                                                                          | Ingrese CUIL            |               |                              |
|                                                                          | Sin guiones ni espacios |               |                              |
|                                                                          | Clave                   |               |                              |
|                                                                          | Ingrese Clave           |               |                              |
|                                                                          | Ingresar                |               |                              |
|                                                                          | No recuerdo mi clave    | Crear usuario |                              |
|                                                                          |                         |               | Creado Por: GetsApp / OSPACA |

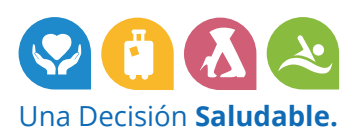

13. Deberá ingresar su CUIL y clave, y presionar el botón "Ingresar".

| OSPACA<br>Obra Social del Personal del<br>AUTOMÓVIL CLUB ARGENTINO<br>RNOS-1-01004 |                                               |               |                              |
|------------------------------------------------------------------------------------|-----------------------------------------------|---------------|------------------------------|
| INGRESO AL PORTAL DE BENEFICIARIOS                                                 |                                               |               |                              |
|                                                                                    | CUIL<br>2711111110<br>Sin guiones ni espacios |               |                              |
|                                                                                    | Clave                                         |               |                              |
|                                                                                    | No recuerdo mi clave                          | Crear usuario |                              |
|                                                                                    |                                               |               | Creado Por: GetsApp / OSPACA |

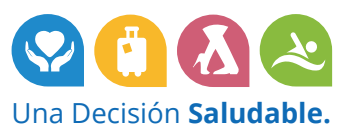

# Portal de Beneficiarios

Al ingresar con su CUIL y clave, se visualizará la siguiente pantalla con el **Portal de Beneficiarios**, a través del cual podrá realizar varias acciones como:

- Consultar sus datos de contacto, y confirmar o solicitar la actualización de los mismos
- Realizar consultas a través de un formulario web
- Realizar trámites relacionados a la afiliación
- Realizar el seguimiento de las consultas y trámites realizados
- Solicitar la creación de un expediente de discapacidad, y posteriormente realizar trámites relacionados al mismo.

| Ibra Social del Personal del<br>IUTOMÓVIL CLUB ARGENTINO<br>RNOS 101004<br>ENVENIDO BENEFICIARIO PEREZ JUAN                        | A                                                                                                    | Salir                                                                        |
|----------------------------------------------------------------------------------------------------|----------------------------------------------------------------------------------------------------|------------------------------------------------------------------------------|
| Mis Datos<br>Se permite visualizar sus datos personales de<br>contacto, y confirmar o solicitar la actualización de<br>los mismos. | Carga de Consultas<br>Se permite realizar nuevas consultas.                                                                                                    | Carga de Trámites<br>Se permite realizar nuevos trámites.                    |
| Consultas y Trámites realizados<br>Se permite visualizar sus consultas y trámites<br>realizados, conocer su estado y su respuesta. | Discapacidad<br>Se permite solicitar la creación de expedientes y<br>tràmites relacionados.                                                                         |                                                                              |
| En caso de tener algú<br>• ATENCIÓ                                                                                                 | n Inconveniente o necesitar más información puede comunicars<br>N TELEFÖNICA: 0800-999-6772 o 4106-4500 Lunes a Viernes<br>• ATENCIÓN POR MAIL: informes@ospaca.com | e por las siguientes vías:<br>de 09 a 18 hs<br>Creado Por: Gels App / OSBACA |

En este instructivo nos centraremos en éste último módulo: Discapacidad.

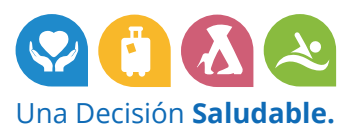

# Discapacidad

1. Debe ingresar al Módulo "Discapacidad" desde el Portal.

| Obra Social del Personal del<br>AUTOMÓVIL CLUB ARGENTINO<br>RNOS-1-01004                                                           |                                                                                                    |                                                                             |
|----------------------------------------------------------------------------------------------------|----------------------------------------------------------------------------------------------------|-----------------------------------------------------------------------------|
| BIENVENIDO BENEFICIARIO PEREZ JUAN                                                                                                 | A.(                                                                                                    | Salir 🕞                                                                     |
| Mis Datos<br>Se permite visualizar sus datos personales de<br>contacto, y confirmar o solicitar la actualización de<br>los mismos. | Carga de Consultas<br>Se permite realizar nuevas consultas.                                                                                                    | Carga de Trámites<br>Se permite realizar nuevos trámites.                   |
| Consultas y Trámites realizados<br>Se permite visualizar sus consultas y trámites<br>realizados, conocer su estado y su respuesta. | Discapacidad<br>Se permite solicitar la creación de expedientes y<br>trámites relacionados.                                                                            |                                                                             |
| En caso de tener algúr<br>• ATENCIÓI                                                                                               | n inconveniente o necesitar más información puede comunicarse<br>N TELEFÓNICA: 0800-999-6772 o 4106-4500 Lunes a Viernes (<br>• ATENCIÓN POR MAIL: informes@ospaca.com | e por las siguientes vías:<br>de 09 a 18 hs<br>Creado Por: GetsApp / OSPACA |

Este módulo únicamente estará habilitado si hay algún integrante de su grupo familiar que cuente con Certificado Único de Discapacidad (CUD).

Si hubiera algún integrante pero aún así lo ve deshabilitado, envíe el Certificado Único de Discapacidad por medio del formulario web de contacto, accediendo al módulo "**Carga de Consultas**".

 Al acceder al módulo "Discapacidad", se visualizará la siguiente pantalla, donde se listarán todos los beneficiarios integrantes de su grupo familiar que cuenten con el Certificado Único de Discapacidad (CUD).

Deberá presionar el botón "**Seleccionar**" en la línea correspondiente al beneficiario por el cual desee realizar las siguientes acciones.

Hasta este momento, no se ha realizado ninguna solicitud de expediente aún, por eso en el "Estado Expediente" se visualiza "No solicitado".

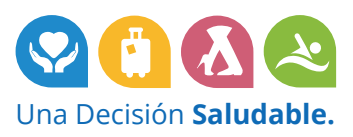

|    | OSPACA<br>Obra Social del Personal del<br>AUTOMÓVIL CLUB ARGENTINO<br>RNOS. 101604 |                                                                |                                                       |                             |
|----|------------------------------------------------------------------------------------|----------------------------------------------------------------|-------------------------------------------------------|-----------------------------|
| DI | SCAPACIDAD. SELECCIO                                                               | DNE EL BENEFICIARIO                                            |                                                       | Salir 🕞                     |
|    | Si hay algún integrante en su grupo fa<br>contacto.                                | amiliar que cuente con el Certificado Único de Discapacidad (C | CUD) y no se lista a continuación, envíe el mismo por | medio del formulario web de |
|    |                                                                                    |                                                                |                                                       |                             |
|    | CUIL                                                                               | Nombre                                                         | Estado Expediente                                     | Seleccionar                 |
|    | CUIL<br>2022222221                                                                 | Nombre<br>GONZALEZ MATIAS                                      | Estado Expediente<br>NO SOLICITADO                    | Seleccionar<br>Seleccionar  |

3. Al seleccionar a un beneficiario del listado, se visualizará la siguiente pantalla, donde se mostrarán las distintas acciones que pueden realizarse.

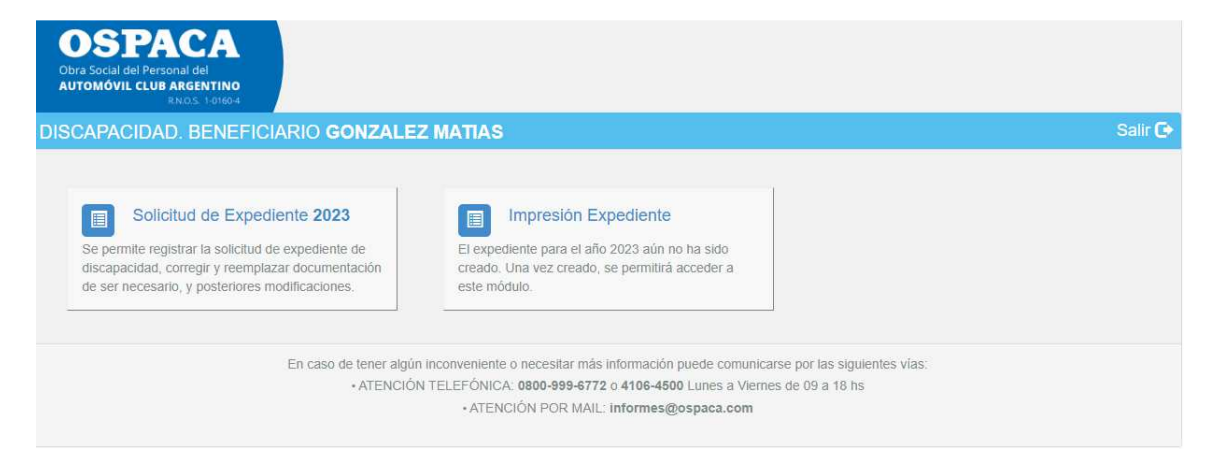

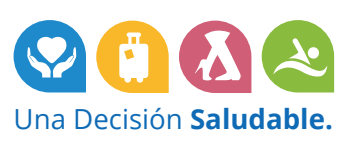

# Solicitud de Expediente 2023

1. Se debe seleccionar el módulo "Solicitud de Expediente 2023" para comenzar la carga del mismo.

| OSPACA<br>Dra Social del Personal del<br>AUTOMÓVIL CLUB ARGENTINO<br>RNOS. 1 driso4                                                                                               |                                                                                                    |         |
|----------------------------------------------------------------------------------------------------|----------------------------------------------------------------------------------------------------|---------|
| DISCAPACIDAD. BENEFICIARIO GONZALE                                                                                                    | Z MATIAS                                                                                                    | Salir 🕒 |
| Solicitud de Expediente 2023 Se permite registrar la solicitud de expediente de discapacidad, corregir y reemplazar documentación de ser necesario, y posteriores modificaciones. | Impresión Expediente<br>El expediente para el año 2023 aún no ha sido<br>creado. Una vez creado, se permitirá acceder a<br>este módulo.                                                                   |         |
| En caso de tener algúr<br>• ATENCIÓI                                                                                                    | n inconveniente o necesitar más información puede comunicarse por las siguientes vía<br>N TELEFÓNICA: 0800-999-6772 o 4106-4500 Lunes a Vierres de 09 a 18 hs<br>• ATENCIÓN POR MAIL: informes@ospaca.com | S       |

 Si se trata de un beneficiario que pide por primera vez prestaciones, se le consultará si ya ha realizado la entrevista con el Equipo Interdisciplinario de Discapacidad de OSPACA. Debe seleccionar la respuesta de la lista desplegable.

| OSPACA<br>Obra Social del Personal del<br>AUTOMÓVIL CLUB ARGENTINO<br>RNOS: 101604 |                                                                   |                              |
|------------------------------------------------------------------------------------|-------------------------------------------------------------------|------------------------------|
| CARGA DE EXPEDIENTE D                                                              | ISCAPACIDAD DEL BENEFICIARIO GONZALEZ MATI/                       | AS Salir 🔂                   |
| Entrevista con OSPACA                                                              |                                                                   |                              |
| 0. Indique si ha realizado la entre                                                | evista con el Equipo Interdisciplinario de Discapacidad de OSPACA |                              |
| [Seleccione]                                                                       |                                                                   | ~                            |
| Cerrar                                                                             | Guardar Borrador Enviar a OSPACA                                  | Creado Por. GetsApp / OSPACA |

- 3. Al mostrar la pantalla, se visualizará de la siguiente forma, organizada en:
  - Documentación Personal
    - Documentación Médica
    - Prestaciones

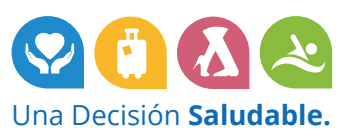

| GA DE EXPEDIENTE DISCAPACIDAD DI                                                                                                    | EL BENEFICIARI                                                                                                    | O GONZALEZ MATI                                                                                                    | AS                                                                                            |           |                                                                                                    |
|----------------------------------------------------------------------------------------------------|----------------------------------------------------------------------------------------------------|----------------------------------------------------------------------------------------------------|-----------------------------------------------------------------------------------------------|-----------|----------------------------------------------------------------------------------------------------|
| olicitud se encuentra en estado BORRADOR                                                                                                    |                                                                                                    |                                                                                                    |                                                                                               |           |                                                                                                    |
| realizar el envío de la solicitud de expediente se validará q                                                                                                    | que haya completado toda                                                                                                    | la la información. Hasta comple                                                                                                    | etar la carga puede GUAF                                                                      | RDAR BOI  | RRADOR en todo momento.                                                                                                    |
| umentación Personal                                                                                                    |                                                                                                    |                                                                                                    |                                                                                               |           |                                                                                                    |
| Adjunte los archivos del beneficiario según correspon<br>NG                                                                                                    | da, preferentemente en                                                                                                    | formato PDF. En caso de no                                                                                                    | o contar con dicho form:                                                                      | ato, pued | e adjuntar archivos JPG o                                                                                                    |
| CUD (CERTIFICADO UNICO DE DISCAPACIDAD)                                                                                                    | Seleccionar archivo N<br>Adjuntar                                                                                                    | linguno archivo selec.                                                                                                    |                                                                                               |           |                                                                                                    |
| CONSTANCIA DE ALUMNO REGULAR O NOTA<br>ACLARATORIA DEL TITULAR EN CASO DE NO ESTAR<br>ESCOLARIZADO                                                                                                    | Seleccionar archivo N<br>Adjuntar                                                                                                    | linguno archivo selec.                                                                                                    |                                                                                               |           |                                                                                                    |
| CONFORMIDAD POR LAS PRESTACIONES FIRMADA<br>POR LA PERSONA CON DISCAPACIDAD/FAMILIAR<br>RESPONSABLETUTOR, CONFORME AL ANEXO II.                                                                                                    | Seleccionar archivo N<br>Adjuntar                                                                                                    | linguno archivo selec.                                                                                                    |                                                                                               |           |                                                                                                    |
| La totalidad de las prestaciones que solicitan.                                                                                                    |                                                                                                    |                                                                                                    |                                                                                               |           |                                                                                                    |
| cumentación Medica                                                                                                    |                                                                                                    |                                                                                                    |                                                                                               |           |                                                                                                    |
| Adjunte la documentación médica según corresponda                                                                                                    | preferentemente en fo                                                                                                    | ormato PDF. En caso de no c                                                                                                    | ontar con dicho formato                                                                       | , puede a | adiuntar archivos JPG o PN                                                                                                    |
|                                                                                                    |                                                                                                    |                                                                                                    |                                                                                               | / I       |                                                                                                    |
| RESUMEN DE HISTORIA CLINICA                                                                                                    | Seleccionar archivo                                                                                                    | Vinguno archivo selec.                                                                                                    |                                                                                               |           |                                                                                                    |
| RESUMEN DE HISTORIA CLINICA<br>PRESCRIPCIONES MÉDICAS                                                                                                    | Seleccionar archivo                                                                                                    | Ninguno archivo selec.<br>Ninguno archivo selec.                                                                                                    |                                                                                               |           |                                                                                                    |
| RESUMEN DE HISTORIA CLINICA<br>PRESCRIPCIONES MÉDICAS<br>Con fecha anterior al período de prestación solicitado.                                                                                                    | Seleccionar archivo                                                                                                    | Vinguno archivo selec.<br>Vinguno archivo selec.                                                                                                    |                                                                                               |           |                                                                                                    |
| RESUMEN DE HISTORIA CLINICA<br>PRESCRIPCIONES MÉDICAS<br>Con fecha anterior al período de prestación solicitado.<br>FORMULARIO FIM COMPLETADO Y FIRMADO POR EL<br>MÉDICO<br>Solo en caso de solicitar Dependencia                                                                                                    | Seleccionar archivo N<br>Adjuntar<br>Seleccionar archivo N<br>Adjuntar                                                                                                    | Vinguno archivo selec.<br>Vinguno archivo selec.<br>Vinguno archivo selec.                                                                                                    |                                                                                               |           |                                                                                                    |
| RESUMEN DE HISTORIA CLINICA<br>PRESCRIPCIONES MÉDICAS<br>Con fecha anterior al período de prestación solicitado.<br>FORMULARIO FIM COMPLETADO Y FIRMADO POR EL<br>MÉDICO<br>Solo en caso de solicitar Dependencia                                                                                                    | Seleccionar archivo N<br>Adjuntar<br>Seleccionar archivo N<br>Adjuntar<br>Seleccionar archivo N<br>Adjuntar                                                                                                    | Vinguno archivo selec.<br>Vinguno archivo selec.<br>Vinguno archivo selec.                                                                                                    |                                                                                               |           |                                                                                                    |
| RESUMEN DE HISTORIA CLINICA<br>PRESCRIPCIONES MÉDICAS<br>Con fecha anterior al período de prestación solicitado.<br>FORMULARIO FIM COMPLETADO Y FIRMADO POR EL<br>MÉDICO<br>Solo en caso de solicitar Dependencia<br>estaciones                                                                                                    | Seleccionar archivo N<br>Adjuntar<br>Seleccionar archivo N<br>Adjuntar                                                                                                    | Vinguno archivo selec.<br>Vinguno archivo selec.<br>Vinguno archivo selec.                                                                                                    |                                                                                               |           |                                                                                                    |
| RESUMEN DE HISTORIA CLINICA PRESCRIPCIONES MÉDICAS Con fecha anterior al periodo de prestación solicitado. FORMULARIO FIM COMPLETADO Y FIRMADO POR EL MÉDICO Solo en caso de solicitar Dependencia estaciones . Indíque las prestaciones que desea incluir en el exped                                                                                                    | Seleccionar archivo N<br>Adjuntar<br>Seleccionar archivo N<br>Adjuntar<br>Seleccionar archivo N<br>Adjuntar                                                                                                    | Vinguno archivo selec.<br>Vinguno archivo selec.<br>Vinguno archivo selec.                                                                                                    |                                                                                               |           |                                                                                                    |
| RESUMEN DE HISTORIA CLINICA  PRESCRIPCIONES MÉDICAS Con fecha anterior al período de prestación solicitado.  FORMULARIO FIM COMPLETADO Y FIRMADO POR EL MÉDICO Solo en caso de solicitar Dependencia  estaciones . Indíque las prestaciones que desea incluir en el expect Prestación                                                                                      | Seleccionar archivo N<br>Adjuntar<br>Seleccionar archivo N<br>Adjuntar<br>Seleccionar archivo N<br>Adjuntar                                                                                                    | Vinguno archivo selec.<br>Vinguno archivo selec.<br>Vinguno archivo selec.                                                                                                    | Qué desea rea                                                                                 | lizar?    | Acción Requerida                                                                                                    |
| RESUMEN DE HISTORIA CLINICA  PRESCRIPCIONES MÉDICAS  Con fecha anterior al periodo de prestación solicitado.  FORMULARIO FIM COMPLETADO Y FIRMADO POR EL MÉDICO Solo en caso de solicitar Dependencia  estaciones . Indíque las prestaciones que desea incluir en el expect Prestación  KINESIOLOGIA.                                                                      | Seleccionar archivo N<br>Adjuntar<br>Seleccionar archivo N<br>Adjuntar<br>Seleccionar archivo N<br>Adjuntar<br>diente<br>HERNANDEZ MAXIMIL<br>Documentación persona                                                                                                    | Vinguno archivo selec.<br>Vinguno archivo selec.<br>Vinguno archivo selec.<br>Proveedor<br>JANO<br>al OK                                                                                                    | Qué desea rea<br>[Seleccione]                                                                 | lizar?    | Acción Requerida<br>Debe seleccionar si<br>renueva o no la prestación.                                                                                                    |
| RESUMEN DE HISTORIA CLINICA  PRESCRIPCIONES MÉDICAS Con fecha anterior al período de prestación solicitado.  FORMULARIO FIM COMPLETADO Y FIRMADO POR EL MÉDICO Solo en caso de solicitar Dependencia  staciones . Indíque las prestaciones que desea incluir en el expect Prestación KINESIOLOGIA.  MODULO MAESTRO DE APOYO                                                | Seleccionar archivo M<br>Adjuntar<br>Seleccionar archivo M<br>Adjuntar<br>Seleccionar archivo M<br>Adjuntar<br>Seleccionar archivo M<br>Adjuntar<br>HERNANDEZ MAXIMIL<br>Documentación persona<br>FERNANDEZ ANA<br>Documentación persona                                                                                                    | Vinguno archivo selec.<br>Vinguno archivo selec.<br>Vinguno archivo selec.<br>Vinguno archivo selec.<br>Vinguno archivo selec.<br>Vinguno archivo selec.<br>Vinguno archivo selec.                                                                                                    | Qué desea rea<br>[Seleccione]<br>[Seleccione]                                                 | lizar?    | Acción Requerida<br>Debe seleccionar si<br>renueva o no la prestación.<br>Debe seleccionar si<br>renueva o no la prestación.                                                                                                    |
| RESUMEN DE HISTORIA CLINICA  PRESCRIPCIONES MÉDICAS Con fecha anterior al período de prestación solicitado.  FORMULARIO FIM COMPLETADO Y FIRMADO POR EL MÉDICO Solo en caso de solicitar Dependencia  staciones . Indíque las prestaciones que desea incluir en el expect Prestación KINESIOLOGIA.  MODULO MAESTRO DE APOYO PSICOLÓGIA                                     | Seleccionar archivo M<br>Adjuntar<br>Seleccionar archivo M<br>Adjuntar<br>Seleccionar archivo M<br>Adjuntar<br>Seleccionar archivo M<br>Adjuntar<br>Seleccionar archivo M<br>Adjuntar<br>HERNANDEZ MAXIMIL<br>Documentación persona<br>FERNANDEZ ANA<br>Documentación persona<br>LOPEZ ANDREA<br>Documentación persona                                                                                  | Vinguno archivo selec.<br>Vinguno archivo selec.<br>Vinguno archivo selec.<br>Vinguno archivo selec.<br>Vinguno archivo selec.<br>Vinguno archivo selec.<br>Vinguno archivo selec.<br>Vinguno archivo selec.                                                                                                    | Qué desea rea<br>[Seleccione]<br>[Seleccione]<br>[Seleccione]                                 | lizar?    | Acción Requerida<br>Debe seleccionar si<br>renueva o no la prestación.<br>Debe seleccionar si<br>renueva o no la prestación.<br>Debe seleccionar si<br>renueva o no la prestación.                                                                                                    |
| RESUMEN DE HISTORIA CLINICA  PRESCRIPCIONES MÉDICAS Con fecha anterior al período de prestación solicitado.  FORMULARIO FIM COMPLETADO Y FIRMADO POR EL MÉDICO Solo en caso de solicitar Dependencia  staciones . Indíque las prestaciones que desea incluir en el expect Prestación KINESIOLOGIA.  MODULO MAESTRO DE APOYO PSICOLOGIA  PSICOPEDAGOGIA                     | Seleccionar archivo N<br>Adjuntar<br>Seleccionar archivo N<br>Adjuntar<br>Seleccionar archivo N<br>Adjuntar<br>Seleccionar archivo N<br>Adjuntar<br>Seleccionar archivo N<br>Adjuntar<br>Seleccionar archivo N<br>Adjuntar<br>HERNANDEZ MAXIMIL<br>Documentación persona<br>LOPEZ ANDREA<br>Documentación persona<br>IBAÑEZ MARIELA<br>Documentación persona                                            | Vinguno archivo selec.<br>Vinguno archivo selec.<br>Vinguno archivo selec. | Qué desea rea<br>[Seleccione]<br>[Seleccione]<br>[Seleccione]<br>[Seleccione]                 | lizar?    | Acción Requerida<br>Debe seleccionar si<br>renueva o no la prestación.<br>Debe seleccionar si<br>renueva o no la prestación.<br>Debe seleccionar si<br>renueva o no la prestación.<br>Debe seleccionar si<br>renueva o no la prestación.                                                       |
| RESUMEN DE HISTORIA CLINICA  PRESCRIPCIONES MÉDICAS Con fecha anterior al período de prestación solicitado.  FORMULARIO FIM COMPLETADO Y FIRMADO POR EL MÉDICO Solo en caso de solicitar Dependencia  estaciones  . Indique las prestaciones que desea incluir en el experi Prestación KINESIOLOGIA.  MODULO MAESTRO DE APOYO PSICOLÓGIA.  PSICOLÓGIA.  TRANSPORTE ESCUELA | Seleccionar archivo M<br>Adjuntar<br>Seleccionar archivo M<br>Adjuntar<br>Seleccionar archivo M<br>Adjuntar<br>Seleccionar archivo M<br>Adjuntar<br>Seleccionar archivo M<br>Adjuntar<br>Seleccionar archivo M<br>Adjuntar<br>HERNANDEZ MAXIMIL<br>Documentación persona<br>LOPEZ ANDREA<br>Documentación persona<br>IBAÑEZ MARIELA<br>Documentación persona<br>IBAÑEZ MARIELA<br>Documentación persona | Vinguno archivo selec.<br>Vinguno archivo selec.<br>Vinguno archivo selec. | Qué desea rea<br>[Seleccione]<br>[Seleccione]<br>[Seleccione]<br>[Seleccione]<br>[Seleccione] | lizar?    | Acción Requerida<br>Debe seleccionar si<br>renueva o no la prestación.<br>Debe seleccionar si<br>renueva o no la prestación.<br>Debe seleccionar si<br>renueva o no la prestación.<br>Debe seleccionar si<br>renueva o no la prestación.<br>Debe seleccionar si<br>renueva o no la prestación. |

4. Se podrá ir registrando toda la información solicitada en etapas, guardando el borrador de la solicitud, cuantas veces desee (presionando el botón "Guardar Borrador"). Recién podrá enviar la solicitud a OSPACA cuando haya completado toda la información y adjuntado toda la documentación requerida. Hasta tanto eso no suceda, el botón "Enviar a OSPACA" se encontrará deshabilitado.

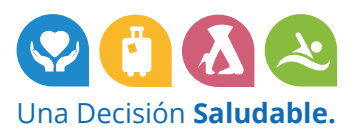

## **Documentación Personal**

- 5. Se podrá adjuntar varios archivos por cada documentación solicitada. Se solicita preferentemente archivos con extensión PDF, pero en caso de no ser posible, también se permite JPG, JPEG o PNG.
- 6. Por cada documentación, se debe seleccionar el archivo correspondiente presionando en primer lugar el botón "Seleccionar archivo".

| Adjunte los archivos del beneficiario según corresponda, preferentemente en formato PDF. En caso de no contar con dicho formato, puede adjuntar archivos JPG o<br>G<br>CUD (CERTIFICADO UNICO DE DISCAPACIDAD)<br>Seleccionar archivo Ninguno archivo selec.<br>Adjuntar<br>CONSTANCIA DE ALUMNO REGULAR O NOTA<br>ACLARATORIA DEL TITULAR EN CASO DE NO ESTAR<br>CONFORMIDAD POR LAS PRESTACIONES FIRMADA<br>POR LA PERSONA CON DISCAPACIDAD/FAMILIAR<br>RESPONSABLE/TUTOR, CONFORME AL ANEXO II.                                                                                                    |                                                       |                                                                                                    |
|----------------------------------------------------------------------------------------------------|-------------------------------------------------------|----------------------------------------------------------------------------------------------------|
| CONFORMIDAD POR LAS PRESTACIONES FIRMADIA Seleccionar archivo Ninguno archivo selec. Adjuntar Seleccionar archivo Ninguno archivo selec. Adjuntar CONFORMIDAD POR LAS PRESTACIONES FIRMADIA Seleccionar archivo Ninguno archivo selec. Adjuntar Adjuntar Adjuntar CONFORMIDAD POR LAS PRESTACIONES FIRMADIA Seleccionar archivo Ninguno archivo selec. Adjuntar                                                                                                    | Adjunte los archivos del beneficiario según correspon | da, preferentemente en formato PDF. En caso de no contar con dicho formato, puede adjuntar archivos JPG o |
| CUD (CERTIFICADO UNICO DE DISCAPACIDAD) Seleccionar archivo Adjuntar CONSTANCIA DE ALUMNO REGULAR O NOTA ACLARATORIA DEL TITULAR EN CASO DE NO ESTAR Adjuntar CONFORMIDAD POR LAS PRESTACIONES FIRMADA Seleccionar archivo Ninguno archivo selec. Adjuntar CONFORMIDAD POR LAS PRESTACIONES FIRMADA Seleccionar archivo Ninguno archivo selec. Adjuntar CONFORMIDAD POR LAS PRESTACIONES FIRMADA Seleccionar archivo Ninguno archivo selec. Adjuntar CONFORMIDAD POR LAS PRESTACIONES FIRMADA Seleccionar archivo Ninguno archivo selec. Adjuntar CONFORMIDAD POR LAS PRESTACIONES FIRMADA Seleccionar archivo Ninguno archivo selec. Adjuntar CONFORMIDAD POR LAS PRESTACIONES FIRMADA | ,G                                                    |                                                                                                    |
| Adjuntar CONSTANCIA DE ALUMNO REGULAR O NOTA ACLARATORIA DE ALUMNO REGULAR O NOTA Seleccionar archivo Adjuntar CONFORMIDAD POR LAS PRESTACIONES FIRMADA Seleccionar archivo Ninguno archivo selec. Adjuntar Seleccionar archivo Ninguno archivo selec. Adjuntar                                                                                                    | CUD (CERTIFICADO UNICO DE DISCAPACIDAD)               | Seleccionar archivo Ninguno archivo selec.                                                                |
| CONSTANCIA DE ALUMNO REGULAR O NOTA<br>ACLARATORIA DEL TITULAR EN CASO DE NO ESTAR<br>Adjuntar<br>CONFORMIDAD POR LAS PRESTACIONES FIRMADA<br>POR LA PERSONA CON DISCAPACIDAD/FAMILIAR<br>RESPONSABLE/TUTOR, CONFORME AL ANEXO II.<br>Adjuntar                                                                                                    |                                                       | Adjuntar                                                                                                  |
| Aduntar Aduntar CARATORIA DEL TITULAR EN CASO DE NO ESTAR Aduntar CONFORMIDAD POR LAS PRESTACIONES FIRMADA Seleccionar archivo Ninguno archivo selec. Aduntar Esponsabile/TUTOR, CONFORME AL ANEXO II.                                                                                                    | CONSTANCIA DE ALUMNO REGULAR O NOTA                   | Seleccionar archivo Ninguno archivo selec.                                                                |
| ESCOLARIZADO CONFORMIDAD POR LAS PRESTACIONES FIRMADA Seleccionar archivo Ninguno archivo selec. Adjuntar Adjuntar                                                                                                    | ACLARATORIA DEL TITULAR EN CASO DE NO ESTAR           | Adjuntar                                                                                                  |
| CONFORMIDAD POR LAS PRESTACIONES FIRMADA Seleccionar archivo Ninguno archivo selec.<br>POR LA PERSONA CON DISCAPACIDAD/FAMILIAR<br>RESPONSABLE/TUTOR, CONFORME AL ANEXO II.                                                                                                    | ESCOLARIZADO                                          | 2 Aguinou                                                                                                 |
| POR LA PERSONA CON DISCAPACIDAD/FAMILIAR<br>RESPONSABLE/TUTOR, CONFORME AL ANEXO II.                                                                                                    | CONFORMIDAD POR LAS PRESTACIONES FIRMADA              | Seleccionar archivo Ninguno archivo selec.                                                                |
| RESPONSABLE/TUTOR, CONFORME AL ANEXO II.                                                                                                    | OR LA PERSONA CON DISCAPACIDAD/FAMILIAR               | Adjuntar                                                                                                  |
|                                                                                                    | RESPONSABLE/TUTOR, CONFORME AL ANEXO II.              |                                                                                                    |

7. Se debe seleccionar el archivo de la PC, y por último presionar el botón "Adjuntar".

| Documentación Personal                                                                                                    |                                                                                         |                    |
|----------------------------------------------------------------------------------------------------|-----------------------------------------------------------------------------------------|--------------------|
| 1. Adjunte los archivos del beneficiario según correspond<br>PNG                                                                 | da, preferentemente en formato PDF. En caso de no contar con dicho formato, puede adjun | tar archivos JPG o |
| CUD (CERTIFICADO UNICO DE DISCAPACIDAD)                                                                                          | Seleccionar archivo CUD.pdf Adjuntar                                                    |                    |
| CONSTANCIA DE ALUMNO REGULAR O NOTA<br>ACLARATORIA DEL TITULAR EN CASO DE NO ESTAR<br>ESCOLARIZADO                               | Seleccionar archivo Ninguno archivo selec.                                              |                    |
| CONFORMIDAD POR LAS PRESTACIONES FIRMADA<br>POR LA PERSONA CON DISCAPACIDAD/FAMILIAR<br>RESPONSABLE/TUTOR, CONFORME AL ANEXO II. | Seleccionar archivo.) Ninguno archivo selec.<br>Adjuntar                                |                    |
| La totalidad de las prestaciones que solicitan.                                                                                  |                                                                                         |                    |

8. Al finalizar la carga, se visualizará de la siguiente forma:

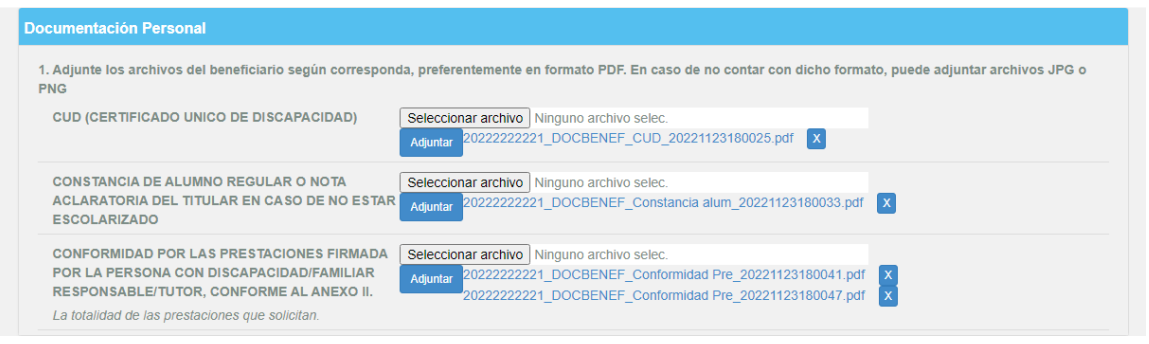

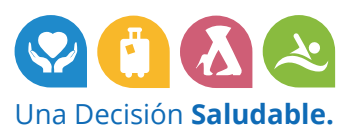

## **Documentación Médica**

- 9. Se podrá adjuntar varios archivos por cada documentación solicitada. Se solicita preferentemente archivos con extensión PDF, pero en caso de no ser posible, también se permite JPG, JPEG o PNG.
- 10. De igual forma que con la documentación personal, se deben adjuntar los documentos solicitados correspondientes a la documentación médica.

| Documentación Medica                                                                         |                                                                                                    |
|----------------------------------------------------------------------------------------------|----------------------------------------------------------------------------------------------------|
| 2. Adjunte la documentación médica según correspond<br>RESUMEN DE HISTORIA CLINICA           | a, preferentemente en formato PDF. En caso de no contar con dicho formato, puede adjuntar archivos JPG o PNG Seleccionar archivo Ninguno archivo selec. Adjuntar 20222222221_DOCMED_Historia clinic_20221123181753.pdf X |
| PRESCRIPCIONES MÉDICAS<br>Con fecha anterior al período de prestación solicitado.            | Seleccionar archivo         Ninguno archivo selec.           Adjuntar         2022222221_DOCMED_Prescripciones _20221123181801.pdf         X           2022222221_DOCMED_Prescripciones _20221123181811.pdf         X    |
| FORMULARIO FIM COMPLETADO Y FIRMADO POR E<br>MÉDICO<br>Solo en caso de solicitar Dependencia | Seleccionar archivo Ninguno archivo selec.                                                                                                    |

11. Si se quiere guardar borrador hasta este momento de la carga, se debe presionar "Guardar Borrador" en la parte inferior de la pantalla, visualizándose al terminar de la siguiente manera:

| . Adjunte los archivos del beneficiario según correspon<br>NG                                                                    | da, preferentemente en formato PDF. En caso de no contar con                                                  | dicho formato, puede a | djuntar archivos JPG o  |
|----------------------------------------------------------------------------------------------------|----------------------------------------------------------------------------------------------------|------------------------|-------------------------|
| CUD (CERTIFICADO UNICO DE DISCAPACIDAD)                                                                                          | 2022222221_DOCBENEF_CUD_20221123180025.pdf                                                                    | Cambiar                | BORRADOR                |
| CONSTANCIA DE ALUMNO REGULAR O NOTA<br>ACLARATORIA DEL TITULAR EN CASO DE NO ESTAR<br>ESCOLARIZADO                               | 2022222221_DOCBENEF_Constancia alum_20221123180033.pc                                                         | df X Cambiar           | BORRADOR                |
| CONFORMIDAD POR LAS PRESTACIONES FIRMADA<br>POR LA PERSONA CON DISCAPACIDAD/FAMILIAR<br>RESPONSABLE/TUTOR, CONFORME AL ANEXO II. | 2022222221_DOCBENEF_Conformidad Pre_20221123180041.p<br>20222222221_DOCBENEF_Conformidad Pre_20221123180047.p | df X Cambiar           | BORRADOR                |
| La totalidad de las prestaciones que solicitan.                                                                                  |                                                                                                    |                        |                         |
| cumentación Medica                                                                                                    |                                                                                                    |                        |                         |
| Adjunte la documentación médica según corresponda                                                                                | , preferentemente en formato PDF. En caso de no contar con di                                                 | cho formato, puede adj | untar archivos JPG o PN |
| RESUMEN DE HISTORIA CLINICA                                                                                                    | 2022222221_DOCMED_Historia clinic_20221123181753.pdf                                                          | Cambiar                | BORRADOR                |
| PRESCRIPCIONES MÉDICAS                                                                                                    | 2022222221_DOCMED_Prescripciones _20221123181801.pdf                                                          | X Cambiar              | BORRADOR                |
| Con fecha anterior al período de prestación solicitado.                                                                          | 20222222221_DOCMED_Prescripciones _20221123181811.pdf                                                         | x                      | $\bigcirc$              |
| FORMULARIO FIM COMPLETADO Y FIRMADO POR EL                                                                                       | Seleccionar archivo Ninguno archivo selec.                                                                    |                        |                         |
| MÉDICO                                                                                                    |                                                                                                    |                        |                         |

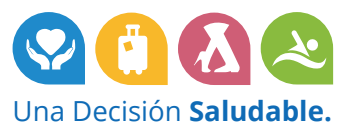

### **Prestaciones**

12. Se listan las prestaciones con los proveedores que las brindaron en el año anterior al solicitado, en este caso, el año 2022.

Debajo de la razón social de cada proveedor se indica si tiene su propia documentación personal ok o pendiente, a modo informativo.

**Para cada ítem** del listado se deberá indicar qué **acción se desea realizar** en este nuevo expediente, y en base a esta selección se actualizará el contenido de la columna "Acción requerida", la cual le indicará lo que debe realizar.

| Prestación                               | Proveedor                                             | Qué desea realizar? | Acción Requerida                                  |
|------------------------------------------|-------------------------------------------------------|---------------------|---------------------------------------------------|
| INESIOLOGIA                              | HERNANDEZ MAXIMILIANO<br>Documentación personal OK    | [Seleccione]        | Debe seleccionar si<br>renueva o no la prestación |
| IODULO MAESTRO DE APOYO                  | FERNANDEZ ANA<br>Documentación personal OK            | [Seleccione]        | Debe seleccionar si<br>renueva o no la prestación |
| SICOLOGIA                                | LOPEZ ANDREA<br>Documentación personal OK             | [Seleccione]        | Debe seleccionar si<br>renueva o no la prestación |
| SICOPEDAGOGIA                            | IBAÑEZ MARIELA<br>Documentación personal OK           | [Seleccione]        | Debe seleccionar si<br>renueva o no la prestación |
| RANSPORTE ESCUELA                        | REMISES TREBOL<br>Documentación personal PENDIENTE    | [Seleccione]        | Debe seleccionar si<br>renueva o no la prestación |
| RANSPORTE REHABILITACION - MODULO INTEGR | AL REMISES TREBOL<br>Documentación personal PENDIENTE | [Seleccione]        | Debe seleccionar si<br>renueva o no la prestaciór |

13. Las opciones que puede seleccionar son: "Renovar" o "No renovar".

- Si elige "Renovar" debe registrar la documentación asociada al proveedor y prestación.
- Si elige "No renovar" no será necesario que registre ninguna documentación.

| Prestación                                               | Proveedor                                          | Qué desea realizar? | Acción Requerida                                   |
|----------------------------------------------------------|----------------------------------------------------|---------------------|----------------------------------------------------|
| KINESIOLOGIA                                             | HERNANDEZ MAXIMILIANO<br>Documentación personal OK | NO Renovar 🗸        | No requiere cargar documentación.                  |
| MODULO MAESTRO DE APOYO                                  | FERNANDEZ ANA<br>Documentación personal OK         | Renovar V           | Debe cargar la<br>documentación.<br>Cargar Detalle |
| PSICOLOGIA                                               | LOPEZ ANDREA<br>Documentación personal OK          | Renovar             | Debe cargar la<br>documentación.<br>Cargar Detalle |
| PSICOPEDAGOGIA                                           | IBAÑEZ MARIELA<br>Documentación personal OK        | Renovar             | Debe cargar la<br>documentación.<br>Cargar Detalle |
| TRANSPORTE ESCUELA                                       | REMISES TREBOL<br>Documentación personal PENDIENTE | Renovar             | Debe cargar la<br>documentación.<br>Cargar Detalle |
| TRANSPORTE REHABILITACION - MODULO INTEGRAL<br>INTENSIVO | REMISES TREBOL<br>Documentación personal PENDIENTE | Renovar             | Debe cargar la<br>documentación.<br>Cargar Detalle |

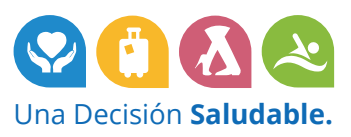

- 14. Para cada prestación que haya indicado que renueva, deberá acceder al botón "**Cargar Detalle**" para registrar la documentación requerida.
- 15. Al presionar dicho botón, accederá a una pantalla con el detalle de la prestación. Si la prestación se brinda por sesión, se le consultará si continúa con la misma cantidad de sesiones, si no fuera así, podrá completar la nueva cantidad mensual solicitada. Además, se le consultará si continúa con el mismo proveedor.

|                                                     |                               | Prestación   |   |
|-----------------------------------------------------|-------------------------------|--------------|---|
| Sesiones de Profesionales (Ej: Psic                 | cologia, Fonoaudiologia, etc) | ✓ PSICOLOGIA | ~ |
| Continúa con la misma cantidad d<br>sesiones?<br>Sl | Le Cantidad de sesiones mens  | suales       |   |
| Proveedor que brindará la pr                        | estación                      |              |   |
| Proveedor que brindará la pr                        | estación<br>CUIT Proveedor    | Razón Social |   |

## Y a continuación se solicita la documentación:

| INFORME EVOLUTIVO DE LA PRESTACION<br>Debe constar: Período de abordaje (debe<br>contempiar todo el período del año anterior en el<br>que se brindó la prestación, Ej: marzo a diciembre)<br>modalidad de prestación, descripción de las<br>intervenciones realizadas con la persona con<br>discapacidad y su núcleo de apoyo, resultados<br>alcanzados. Deberá ser presentado en el caso de<br>los tratamientos brindados en el año anterior. | Adjurtar                                   |  |
|----------------------------------------------------------------------------------------------------|--------------------------------------------|--|
| PLAN DE ABORDAJE INDIVIDUAL                                                                                                    | Seleccionar archivo Ninguno archivo selec. |  |
| Debe constar: Período, modalidad de prestación,<br>objetivos específicos del abordaje.                                                                                                    | Adjuntar                                   |  |
| PRESUPUESTO                                                                                                    | Seleccionar archivo Ninguno archivo selec. |  |
| bservaciones (Opcional)                                                                                                    |                                            |  |
| Ingrese una observación si lo requiere                                                                                                    |                                            |  |
|                                                                                                    |                                            |  |

16. Una vez registrada toda la documentación, debe presionar el botón "Guardar".

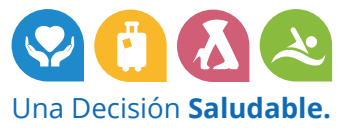

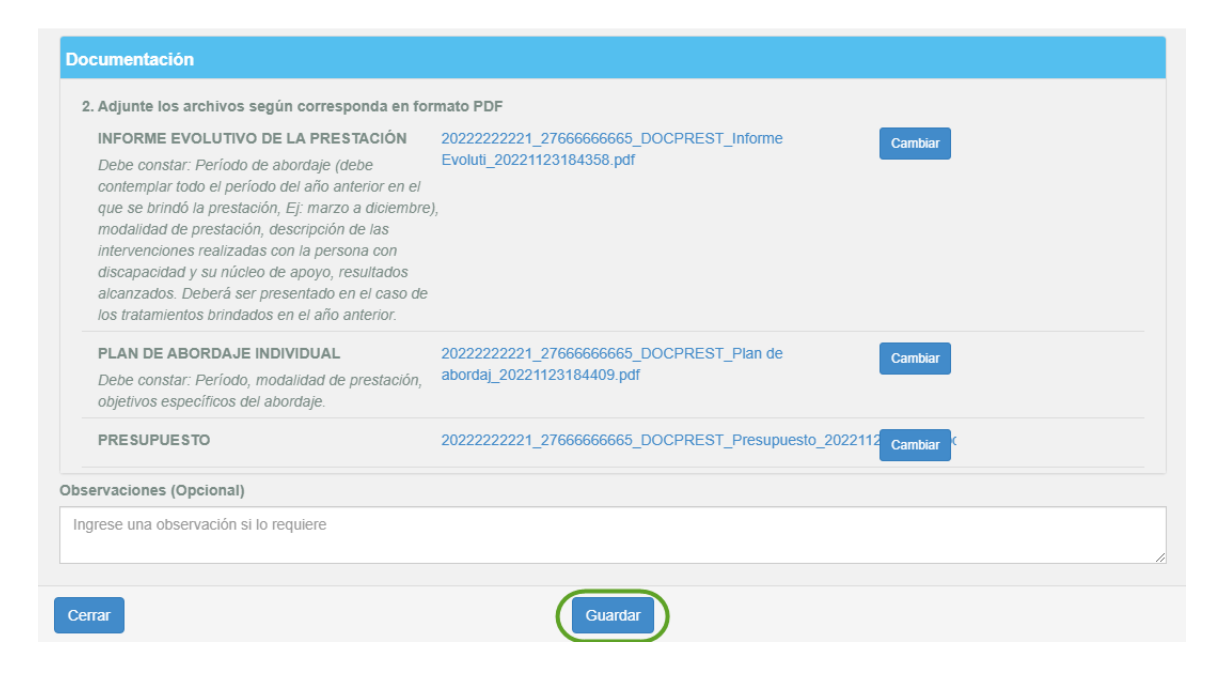

17. Al guardar, se mostrará dicho ítem en la lista de prestaciones actualizado, de la siguiente manera (en "Acción requerida" se visualiza "Documentación completa"):

| Prestación                                               | Proveedor                                          | Qué desea realizar? | Acción Requerida                                   |
|----------------------------------------------------------|----------------------------------------------------|---------------------|----------------------------------------------------|
| KINESIOLOGIA                                             | HERNANDEZ MAXIMILIANO<br>Documentación personal OK | NO Renovar 🗸        | No requiere cargar<br>documentación.               |
| MODULO MAESTRO DE APOYO                                  | FERNANDEZ ANA<br>Documentación personal OK         | Renovar             | Debe cargar la<br>documentación.<br>Cargar Detalle |
| PSICOLOGIA                                               | LOPEZ ANDREA<br>Documentación personal OK          | Renovar             | Documentación Completa.<br>Cargar Detalle          |
| PSICOPEDAGOGIA                                           | IBAÑEZ MARIELA<br>Documentación personal OK        | Renovar             | Debe cargar la<br>documentación.<br>Cargar Detalle |
| TRANSPORTE ESCUELA                                       | REMISES TREBOL<br>Documentación personal PENDIENTE | Renovar             | Debe cargar la<br>documentación.<br>Cargar Detalle |
| TRANSPORTE REHABILITACION - MODULO INTEGRAL<br>INTENSIVO | REMISES TREBOL<br>Documentación personal PENDIENTE | Renovar             | Debe cargar la<br>documentación.<br>Cargar Detalle |

- 18. De igual forma, se debe cargar el detalle de cada prestación indicada como que quiere renovarse.
- 19. Si para alguna prestación quisiera **cambiar al proveedor** que la brinda, deberá indicarse en la pregunta "Continúa con el mismo proveedor?" que "No".

En ese caso, deberá completar en el casillero al lado "CUIT" el correspondiente al nuevo proveedor.

Si lo tenemos registrado, mostraremos su razón social en pantalla.

En el caso que no lo tengamos registrado, se le pedirá que ingrese además su "Razón Social" y "Mail", como se muestra a continuación:

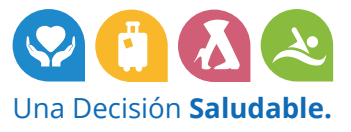

| etalle de la prestación                              |                                                                        |                              |   |
|------------------------------------------------------|------------------------------------------------------------------------|------------------------------|---|
| Grupo Prestación                                     |                                                                        | Prestación                   |   |
| Sesiones de Profesionales (Ej: Psicolo               | gía, Fonoaudiología, etc) 🗸 🗸                                          | PSICOPEDAGOGIA               | ~ |
| Continúa con la misma cantidad de<br>sesiones?<br>Sl | Cantidad de sesiones mensuales                                         |                              |   |
| Continúa con el mismo<br>Proveedor?                  | CUIT Proveedor<br>2722222221<br>Mail Proveedor<br>sofiatorres@gmai.com | Razón Social<br>Sofía Torres |   |

Además de su documentación personal (deberá solicitárselo al proveedor):

| Proveedor que brindará la presta                                                                                                    | ción                                                                                                    |                             |
|----------------------------------------------------------------------------------------------------|----------------------------------------------------------------------------------------------------|-----------------------------|
| Continúa con el mismo<br>Proveedor?                                                                                                    | CUIT Proveedor                                                                                                    | Razón Social                |
| NO 🗸                                                                                                    | Mail Proveedor                                                                                                    |                             |
|                                                                                                    | sofiatorres@gmai.com                                                                                                    |                             |
| Documentación Personal del<br>Adjunte los archivos del provee<br>INSCRIPCIÓN EN EL REGISTE<br>DE PRESTADORES DE SERVI<br>ATENCION A FAVOR DE LAS<br>CON DISCAPACIDAD, DEPEN<br>AGENCIA NACIONAL DE DISC | Proveedor<br>dor según corresponda en formato PDF<br>RO NACIONAL Seleccionar archivo N<br>CIOS DE Adjuntar<br>DENTE DE LA<br>CAPACIDAD | :<br>linguno archivo selec. |

- 20. Una vez completos todos los documentos, solo resta guardar esa prestación.
- 21. Al actualizarse el listado de prestaciones verá el cambio de proveedor de la siguiente forma (la razón social del proveedor anterior tachada, y debajo la razón social del nuevo proveedor):

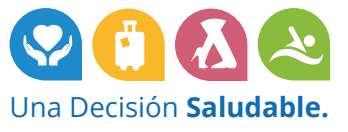

| Prestación                                             | Proveedor                                                          | Qué desea realizar? | Acción Requerida                         |
|--------------------------------------------------------|--------------------------------------------------------------------|---------------------|------------------------------------------|
| INESIOLOGIA                                            | HERNANDEZ MAXIMILIANO<br>Documentación personal OK                 | NO Renovar 🗸        | No requiere cargar<br>documentación.     |
| IODULO MAESTRO DE APOYO                                | FERNANDEZ ANA<br>Documentación personal OK                         | Renovar             | Documentación Completa<br>Cargar Detalle |
| SICOLOGIA                                              | LOPEZ ANDREA<br>Documentación personal OK                          | Renovar             | Documentación Completa<br>Cargar Detalle |
| SICOPEDAGOGIA                                          | IBAÑEZ MARIELA<br>Sofia Torres<br>Documentación personal PENDIENTE | Renovar ~           | Documentación Completa<br>Cargar Detalle |
| RANSPORTE ESCUELA                                      | REMISES TREBOL<br>Documentación personal PENDIENTE                 | Renovar             | Documentación Completa<br>Cargar Detalle |
| RANSPORTE REHABILITACION - MODULO INTEGRAL<br>NTENSIVO | REMISES TREBOL<br>Documentación personal PENDIENTE                 | Renovar             | Documentación Completa                   |

22. Si requiere agregar una prestación que no tenía el año anterior, deberá presionar el botón "Agregar NUEVA Prestación", ubicado debajo del listado.

| Prestación                                             | Proveedor                                                          | Qué desea realizar? | Acción Requerida                         |
|--------------------------------------------------------|--------------------------------------------------------------------|---------------------|------------------------------------------|
| RINESIOLOGIA                                           | HERNANDEZ MAXIMILIANO<br>Documentación personal OK                 | NO Renovar 🗸        | No requiere cargar<br>documentación.     |
| MODULO MAESTRO DE APOYO                                | FERNANDEZ ANA<br>Documentación personal OK                         | Renovar             | Documentación Completa<br>Cargar Detalle |
| SICOLOGIA                                              | LOPEZ ANDREA<br>Documentación personal OK                          | Renovar             | Documentación Completa<br>Cargar Detalle |
| SICOPEDAGOGIA                                          | IBAÑEZ MARIELA<br>Sofia Torres<br>Documentación personal PENDIENTE | Renovar 🗸           | Documentación Completa<br>Cargar Detalle |
| RANSPORTE ESCUELA                                      | REMISES TREBOL<br>Documentación personal PENDIENTE                 | Renovar             | Documentación Completa<br>Cargar Detalle |
| RANSPORTE REHABILITACION - MODULO INTEGRAL<br>NTENSIVO | REMISES TREBOL<br>Documentación personal PENDIENTE                 | Renovar             | Documentación Completa                   |

23. Al presionarlo, se mostrará la siguiente pantalla para registrar los datos:

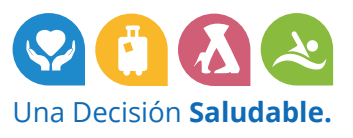

| Grupo Prestación                    |                     |                                              | Prestación   |           |                                          |
|-------------------------------------|---------------------|----------------------------------------------|--------------|-----------|------------------------------------------|
| [Seleccione]                        |                     | ~                                            | [Seleccione] |           | ~                                        |
| Proveedor que brinda                | ará la prestación   |                                              |              |           | eta                                      |
| CUIT Proveedor                      | Razón               | Social                                       |              |           |                                          |
| Ingrese CUIT del Pro                | veedor              | e Razón Social                               |              |           | eta                                      |
| Observaciones (Opcional             | I)                  |                                              |              |           |                                          |
| Ingrese una observación             | si lo requiere      |                                              |              |           | etz                                      |
| Сеггаг                              |                     | Guar                                         | dar          |           | etz                                      |
| RANSPORTE REHABILITACIO<br>ITENSIVO | N - MODULO INTEGRAL | REMISES TREBOL<br>Documentación personal PEN | DIENTE       | Renovar 🗸 | Documentación Completa<br>Cargar Detalle |

24. Debe completar el grupo de prestación, a continuación la prestación (que se filtrará de acuerdo a la selección previa del grupo), el proveedor que la brindará y la documentación requerida según la prestación.

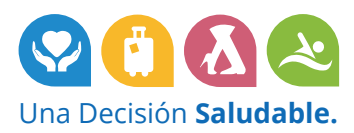

| Detalle de la prestación                                                                                                    |                                                                                                    |                     |
|----------------------------------------------------------------------------------------------------|----------------------------------------------------------------------------------------------------|---------------------|
| Grupo Prestación                                                                                                    |                                                                                                    | Prestación          |
| Sesiones de Profesionales (Ej: Psicología                                                                                                    | a, Fonoaudiología, etc) 🗸 🗸                                                                                       | FONOAUDIOLOGIA      |
| Cantidad de sesiones mensuales                                                                                                    |                                                                                                    |                     |
| 8                                                                                                    |                                                                                                    |                     |
| Provocior que brindará la prestad                                                                                                    | sión                                                                                                    |                     |
| CIJIT Proveedor                                                                                                    | Razón Social                                                                                                    |                     |
| 2755555555                                                                                                    | FERNANDEZ ANA                                                                                                    |                     |
|                                                                                                    |                                                                                                    |                     |
| Documentación                                                                                                    |                                                                                                    |                     |
| Sólo se debe presentar si el beneficio<br>prestación por primera vez. En el mis<br>constar los instrumentos de valoració<br>resultados del proceso de evaluación<br>beneficiario recibiera la prestación co<br>cobertura (obra social, pre-paga, par<br>adjunte aquí una nota aclarando esta | ario recibiera la Adjuntar<br>smo deben<br>ón aplicados y<br>n. Si el<br>on otra<br>ticular, etc)<br>a situación. |                     |
| PLAN DE ABORDAJE INDIVIDUAL<br>Debe constar: Período, modalidad de<br>objetivos específicos del abordaje.                                                                                                    | - Seleccionar archivo Nin<br>e prestación, Adjuntar                                                               | guno archivo selec. |
| PRESUPUESTO                                                                                                    | Seleccionar archivo Nin<br>Adjuntar                                                                               | guno archivo selec. |
| Observaciones (Opcional)                                                                                                    |                                                                                                    |                     |
| Ingrese una observación si lo requiere                                                                                                    |                                                                                                    |                     |
|                                                                                                    |                                                                                                    |                     |
| Corror                                                                                                    | Gua                                                                                                    | rtar                |

25. Al guardar y mostrar la lista de prestaciones actualizada, se visualiza la nueva prestación, donde en la columna "Que desea realizar?" se autocompletó con "Agregar prestación".

| Prestación                                               | Proveedor                                                          | Qué desea realizar?   | Acción Requerida                          |
|----------------------------------------------------------|--------------------------------------------------------------------|-----------------------|-------------------------------------------|
| FONOAUDIOLOGIA                                           | FERNANDEZ ANA<br>Documentación personal OK                         | Agregar Prestació 🗸 🗸 | Documentación Completa.<br>Cargar Detalle |
| KINESIOLOGIA                                             | HERNANDEZ MAXIMILIANO<br>Documentación personal OK                 | NO Renovar 🗸          | No requiere cargar<br>documentación.      |
| MODULO MAESTRO DE APOYO                                  | FERNANDEZ ANA<br>Documentación personal OK                         | Renovar 🗸             | Documentación Completa.<br>Cargar Detalle |
| PSICOLOGIA                                               | LOPEZ ANDREA<br>Documentación personal OK                          | Renovar 🗸             | Documentación Completa.<br>Cargar Detalle |
| PSICOPEDAGOGIA                                           | IBAÑEZ MARIELA<br>Sofía Torres<br>Documentación personal PENDIENTE | Renovar 🗸             | Documentación Completa.<br>Cargar Detalle |
| TRANSPORTE ESCUELA                                       | REMISES TREBOL<br>Documentación personal PENDIENTE                 | Renovar 🗸             | Documentación Completa.<br>Cargar Detalle |
| TRANSPORTE REHABILITACION - MODULO INTEGRAL<br>INTENSIVO | REMISES TREBOL<br>Documentación personal PENDIENTE                 | Renovar               | Documentación Completa.<br>Cargar Detalle |

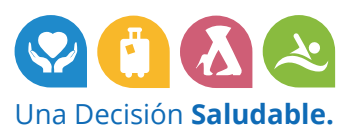

- 26. Si finalizó su carga para la solicitud del nuevo expediente y está todo completo, podrá presionar el botón "Enviar a OSPACA".
- 27. Si no se detecta ningún error, se mostrará una pantalla de las siguientes características, diciéndole que hemos recibido la carga del expediente correctamente.

|                |                                                                                                    |                                                                                                    | Qué desea realizar?              |                                           |
|----------------|----------------------------------------------------------------------------------------------------|----------------------------------------------------------------------------------------------------|----------------------------------|-------------------------------------------|
| FONOAUDIOLOG   | Le informamos que su trámite: CARGA EXPEDIENTE DISCAPACIDAD ha sido recepcionado virtualmente y el mismo será<br>evaluado por el área de Auditoría Médica. |                                                                                                    |                                  | nentación Completa<br>Cargar Detalle      |
| KINESIOLOGIA   | Dicha evaluación implicará un plazo<br>IMPORTANTE: Durante el periodo o<br>corregir o modificar.                                                           | o de 20 DÍAS HÁBILES.<br>Je evaluación, en el expediente podrán surgir observaciones                  | sobre aspectos faltantes, a      | o requiere cargar<br>locumentación.       |
| MODULO MAESTI  | Estas observaciones <b>serán comun</b><br>tanto en su bandeja de entrada, cor                                                                              | icadas vía mail, por lo tanto le solicitamos prestar especial a<br>no en su correo no deseado o Spam. | tención a los correos electrónic | OS nentación Completa<br>Cargar Detalle   |
| PSICOLOGIA     | Si tuviera alguna duda, realice su co                                                                                                    | onsulta a través del portal de Beneficiarios.<br>Aceptar                                              |                                  | nentación Completa<br>Cargar Detaile      |
| PSICOPEDAGOGIA |                                                                                                    | IBANEZ MARIELA<br>Sofia Torres<br>Documentación personal PENDIENTE                                    | Renovar 🗸                        | Documentación Completa<br>Cargar Detalle  |
| TRANSPORTE ESC | UELA                                                                                                    | REMISES TREBOL<br>Documentación personal PENDIENTE                                                    | Renovar                          | Documentación Completa.<br>Cargar Detalle |
| TRANSPORTE REH | ABILITACION - MODULO INTEGRAL                                                                                                    | REMISES TREBOL<br>Documentación personal PENDIENTE                                                    | Renovar                          | Documentación Completa<br>Cargar Detalle  |
|                | estación                                                                                                    |                                                                                                    |                                  |                                           |
|                |                                                                                                    |                                                                                                    |                                  |                                           |

28. Ahora el expediente se encuentra "Pendiente de Verificación".

| CARGA DE EXPEDIENTE DISCAPACIDAD DEL BENEFICIARIO GONZALEZ MATIAS                                                                                                    | Salir 🕒                       |
|----------------------------------------------------------------------------------------------------|-------------------------------|
| La solicitud se encuentra en estado <b>PENDIENTE DE VERIFICACIÓN</b><br>Por favor aguarde la evaluación de la misma por el área de Auditoría Médica.                                                             |                               |
| Documentación Personal                                                                                                    |                               |
| 1. Adjunte los archivos del beneficiario según corresponda, preferentemente en formato PDF. En caso de no contar con dicho formato, pu<br>PNG                                                                    | ede adjuntar archivos JPG o   |
| CUD (CERTIFICADO UNICO DE DISCAPACIDAD) 2022222221_DOCBENEF_CUD_20221123180025.pdf                                                                                                    | PENDIENTE DE VERIFICACION     |
| CONSTANCIA DE ALUMNO REGULAR O NOTA 2022222221_DOCBENEF_Constancia alum_20221123180033.pdf<br>ACLARATORIA DEL TITULAR EN CASO DE NO ESTAR<br>ESCOLARIZADO                                                        | PENDIENTE DE VERIFICACION     |
| CONFORMIDAD POR LAS PRESTACIONES FIRMADA<br>POR LA PERSONA CON DISCAPACIDAD/FAMILIAR<br>RESPONSABLE/TUTOR, CONFORME AL ANEXO II.<br>La totalidad de las prestaciones que solicitan.                              | PENDIENTE DE VERIFICACION     |
| Documentación Medica                                                                                                    |                               |
| 2. Adjunte la documentación médica según corresponda, preferentemente en formato PDF. En caso de no contar con dicho formato, pued                                                                               | e adjuntar archivos JPG o PNG |
| RESUMEN DE HISTORIA CLINICA 2022222221_DOCMED_Historia clinic_20221123181753.pdf                                                                                                    | PENDIENTE DE VERIFICACION     |
| PRESCRIPCIONES MÉDICAS         2022222221_DOCMED_Prescripciones_20221123181801.pdf           Con fecha anterior al período de prestación solicitado.         2022222221_DOCMED_Prescripciones_20221123181811.pdf | PENDIENTE DE VERIFICACION     |

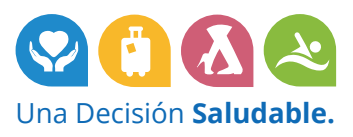

- 29. Una vez que OSPACA verifica su expediente, las documentaciones personales y médicas, y las prestaciones podrán pasar al estado "**Aceptado**" o "**Rechazado**".
- 30. Supongamos que se aceptaron todos los documentos menos las prescripciones médicas. En ese caso, se verá el estado "**Rechazado**" junto a un botón "Ver Motivo" al lado de la documentación correspondiente.

| . Adjunte los archivos del beneficiario segun correspon<br>NG                                                                                                    | ida, preferentemente en formato PDF. En caso de no contar con dicho f                                                                                                    | ormato, puede adjuntar archivos JPG o                                                                                                    |
|----------------------------------------------------------------------------------------------------|----------------------------------------------------------------------------------------------------|----------------------------------------------------------------------------------------------------|
| CUD (CERTIFICADO UNICO DE DISCAPACIDAD)                                                                                                    | 2022222221_DOCBENEF_CUD_20221123180025.pdf                                                                                                    | ACEPTADO                                                                                                    |
| CONSTANCIA DE ALUMNO REGULAR O NOTA<br>ACLARATORIA DEL TITULAR EN CASO DE NO ESTAR<br>ESCOLARIZADO                                                                                                    | 2022222221_DOCBENEF_Constancia alum_20221123180033.pdf                                                                                                    | ACEPTADO                                                                                                    |
| CONFORMIDAD POR LAS PRESTACIONES FIRMADA<br>POR LA PERSONA CON DISCAPACIDAD/FAMILIAR<br>RESPONSABLE/TUTOR, CONFORME AL ANEXO II.                                                                                              | 2022222221_DOCBENEF_Conformidad Pre_20221123180041.pdf<br>2022222221_DOCBENEF_Conformidad Pre_20221123180047.pdf                                                                                                    | ACEPTADO                                                                                                    |
| La totalidad de las prestaciones que solicitan.                                                                                                    |                                                                                                    |                                                                                                    |
| cumentación Medica                                                                                                    |                                                                                                    |                                                                                                    |
|                                                                                                    |                                                                                                    |                                                                                                    |
| Adjunte la documentación médica según corresponda                                                                                                    | , preferentemente en formato PDF. En caso de no contar con dicho for                                                                                                    | mato, puede adjuntar archivos JPG o PN                                                                                                    |
| Adjunte la documentación médica según corresponda<br>RESUMEN DE HISTORIA CLINICA                                                                                                    | , preferentemente en formato PDF. En caso de no contar con dicho for<br>2022222221_DOCMED_Historia clinic_20221123181753.pdf                                                                                                    | mato, puede adjuntar archivos JPG o PN<br>ACEPTADO                                                                                                    |
| Adjunte la documentación médica según corresponda<br>RESUMEN DE HISTORIA CLINICA<br>PRESCRIPCIONES MÉDICAS                                                                                                    | , preferentemente en formato PDF. En caso de no contar con dicho for<br>2022222221_DOCMED_Historia clinic_20221123181753.pdf<br>20222222221_DOCMED_Prescripciones _20221123181801.pdf                                                         | mato, puede adjuntar archivos JPG o PN<br>ACEPTADO<br>Cambiar RECHAZADO                                                                                                    |
| Adjunte la documentación médica según corresponda<br>RESUMEN DE HISTORIA CLINICA<br>PRESCRIPCIONES MÉDICAS<br>Con fecha anterior al período de prestación solicitado.                                                         | preferentemente en formato PDF. En caso de no contar con dicho for<br>2022222221_DOCMED_Historia clinic_20221123181753.pdf<br>2022222221_DOCMED_Prescripciones _20221123181801.pdf<br>20222222221_DOCMED_Prescripciones _20221123181811.pdf   | Cambiar Cambiar Action of the second second |
| Adjunte la documentación médica según corresponda<br>RESUMEN DE HISTORIA CLINICA<br>PRESCRIPCIONES MÉDICAS<br>Con fecha anterior al período de prestación solicitado.<br>FORMULARIO FIM COMPLETADO Y FIRMADO POR EL<br>MÉDICO | , preferentemente en formato PDF. En caso de no contar con dicho for<br>2022222221_DOCMED_Historia clinic_20221123181753.pdf<br>2022222221_DOCMED_Prescripciones _20221123181801.pdf<br>20222222221_DOCMED_Prescripciones _20221123181811.pdf | mato, puede adjuntar archivos JPG o PN<br>ACEPTADO<br>Cambiar<br>RECHAZADO<br>Ver Motivo                                                                                                    |

31. Al presionar el botón "**Ver Motivo**" se mostrará el mismo, para que pueda reemplazar el/los documento/s por el/los corregido/s. Para eso, deberá presionar el botón "**Cambiar**" y seleccionar la documentación corregida.

| I. Adjunte los archivos del beneficiario según correspon<br>PNG                                                                  | da, preferentemente en formato PDF. En caso de no contar con dicho formato, puede adjuntar archivos JF                    | PG o |
|----------------------------------------------------------------------------------------------------|----------------------------------------------------------------------------------------------------|------|
| CUD (CERTIFICADO UNICO DE DISCAPACIDAD)                                                                                          | 2022222221_DOCBENEF_CUD_20221123180025.pdf (ACEPTADO)                                                                     |      |
| CONSTANCIA DE ALUMNO REGULAR O NOTA<br>ACLARATORIA DEL TITULAR EN CASO DE NO ESTAR<br>ESCOLARIZADO                               | 2022222221_DOCBENEF_Constancia alum_20221123180033.pdf                                                                    |      |
| CONFORMIDAD POR LAS PRESTACIONES FIRMADA<br>POR LA PERSONA CON DISCAPACIDAD/FAMILIAR<br>RESPONSABLE/TUTOR, CONFORME AL ANEXO II. | 2022222221_DOCBENEF_Conformidad Pre_20221123180041.pdf ACEPTADO<br>2022222221_DOCBENEF_Conformidad Pre_20221123180047.pdf |      |
| La totalidad de las prestaciones que solicitan.                                                                                  | Motivo de Rechazo                                                                                                    |      |
| cumentación Medica                                                                                                    | Todas las prescripciones deben tener fecha anterior al período de prestación solicitado.                                  |      |
| . Adjunte la documentación médica según corresponda                                                                              | preferentemente                                                                                                    | PNG  |
| RESUMEN DE HISTORIA CLINICA                                                                                                    | 2022222221_DO                                                                                                    | ř.   |
| PRESCRIPCIONES MÉDICAS<br>Con fecha anterior al período de prestación solicitado.                                                | 2022222221_DO<br>2022222221_DOCMED_Prescripciones_20221123181811.pdf X Ver Motivo                                         |      |
| FORMULARIO FIM COMPLETADO Y FIRMADO POR EL<br>MÉDICO                                                                             |                                                                                                    |      |
| Solo en caso de solicitar Denendencia                                                                                            |                                                                                                    |      |

32. De igual forma deberá corregirse la documentación correspondiente a una prestación que haya sido rechazada. En la lista lo verá de la siguiente manera:

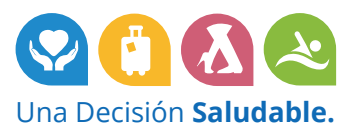

| Indique las prestaciones que desea incluir en el expediente |                                                                    |                     |                                                       |  |
|-------------------------------------------------------------|--------------------------------------------------------------------|---------------------|-------------------------------------------------------|--|
| Prestación                                                  | Proveedor                                                          | Qué desea realizar? | Acción Requerida                                      |  |
| FONOAUDIOLOGIA                                              | FERNANDEZ ANA<br>Documentación personal OK                         | Agregar Prestació 🗸 | Documentación Completa.<br>Cargar Detalle             |  |
| KINESIOLOGIA                                                | HERNANDEZ MAXIMILIANO<br>Documentación personal OK                 | NO Renovar 🗸        | No requiere cargar<br>documentación.                  |  |
| MODULO MAESTRO DE APOYO                                     | FERNANDEZ ANA<br>Documentación personal OK                         | Renovar 🗸           | Documentación Completa.<br>Cargar Detalle             |  |
| PSICOLOGIA                                                  | LOPEZ ANDREA<br>Documentación personal OK                          | Renovar 🗸           | Debe completar la<br>documentación.<br>Cargar Detalle |  |
| PSICOPEDAGOGIA                                              | IBAÑEZ MARIELA<br>Sofia Torres<br>Documentación personal PENDIENTE | Renovar 🗸           | Documentación Completa.<br>Cargar Detalle             |  |
| TRANSPORTE ESCUELA                                          | REMISES TREBOL<br>Documentación personal PENDIENTE                 | Renovar             | Documentación Completa.<br>Cargar Detalle             |  |
| TRANSPORTE REHABILITACION - MODULO INTEGRAL<br>INTENSIVO    | REMISES TREBOL<br>Documentación personal PENDIENTE                 | Renovar             | Documentación Completa.<br>Cargar Detalle             |  |

33. Al acceder a completar la documentación, se le indicará qué documento está rechazado, con su motivo.

| cumentación                                                                                                    |                                                                               |                         |
|----------------------------------------------------------------------------------------------------|-------------------------------------------------------------------------------|-------------------------|
| 2. Adjunte los archivos según corresponda en for                                                                                                    | nato PDF                                                                      |                         |
| INFORME EVOLUTIVO DE LA PRESTACIÓN<br>Debe constar: Período de abordaje (debe<br>contemplar todo el período del año anterior en el<br>que se brindó la prestación, Ej: marzo a diciembre),<br>modalidad de prestación, descripción de las<br>intervenciones realizadas con la persona con<br>discapacidad y su núcleo de apoyo, resultados<br>alcanzados. Deberá ser presentado en el caso de<br>los tratamientos brindados en el año anterior. | 2022222221_27666666665_DOCPREST_Informe<br>Evoluti_20221123184358.pdf         | ACEPTADO                |
| PLAN DE ABORDAJE INDIVIDUAL<br>Debe constar: Período, modalidad de prestación,<br>objetivos específicos del abordaje.                                                                                                    | 2022222221_27666666665_DOCPREST_Plan de Cambiar<br>abordaj_20221123184409.pdf | RECHAZADO<br>Ver Motivo |
| PRESUPUESTO                                                                                                    | 20222222221_27666666665_DOCPREST_Presupuesto_20221123184419.pt                | ACEPTADO                |

- 34. Deberá reemplazarlo de la misma manera, presionando el botón "Cambiar" y reemplazando la documentación.
- 35. Una vez realizadas todas las correcciones, deberá presionar el botón "Enviar a OSPACA" y esperar a que se revise, quedando nuevamente en estado "**Pendiente de Verificación**".
- 36. Una vez revisada, si toda la solicitud se encuentra correcta, el estado se visualizará "Aceptado".

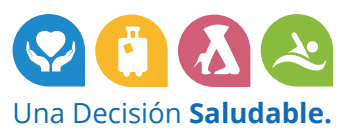

|    | OSPACA<br>Obra Social del Personal del<br>AUTOMÓVIL CLUB ARGENTINO<br>RNOS. 101604 |                                                                |                                                       |                               |
|----|------------------------------------------------------------------------------------|----------------------------------------------------------------|-------------------------------------------------------|-------------------------------|
| DI | SCAPACIDAD. SELECCIO                                                               | DNE EL BENEFICIARIO                                            |                                                       | Salir 🕞                       |
|    | Si hay algún integrante en su grupo fa<br>contacto.                                | amiliar que cuente con el Certificado Único de Discapacidad (C | CUD) y no se lista a continuación, envíe el mismo por | r medio del formulario web de |
|    |                                                                                    |                                                                |                                                       |                               |
|    | CUIL                                                                               | Nombre                                                         | Estado Expediente                                     | Seleccionar                   |
|    | CUIL<br>2022222221                                                                 | Nombre<br>GONZALEZ MATIAS                                      | Estado Expediente<br>ACEPTADO                         | Seleccionar<br>Seleccionar    |

37. Podrá acceder para consultar el detalle o realizar futuras modificaciones sobre el expediente.

| bra Social del Personal del<br>UTOMÓVIL CLUB ARCENTINO<br>RRIOS: 101604                                                                                                    |                                                                                                    |                                    |
|----------------------------------------------------------------------------------------------------|----------------------------------------------------------------------------------------------------|------------------------------------|
| RGA DE EXPEDIENTE DISCAPACIDAD D                                                                                                    | EL BENEFICIARIO GONZALEZ MATIAS                                                                                  | Sa                                 |
| a solicitud se encuentra en estado ACEPTADO<br>uede realizar modificaciones sobre el mismo. Para realizar el<br>UARDAR BORRADOR en todo momento.                                    | envío de la solicitud de expediente se validará que haya completado toda la informació                           | in. Hasta completar la carga puede |
| ocumentación Personal                                                                                                    |                                                                                                    |                                    |
| 1. Adjunte los archivos del beneficiario según correspon<br>PNG                                                                                                    | da, preferentemente en formato PDF. En caso de no contar con dicho formato, pu                                   | uede adjuntar archivos JPG o       |
| CUD (CERTIFICADO UNICO DE DISCAPACIDAD)                                                                                                    | 2022222221_DOCBENEF_CUD_20221123180025.pdf                                                                       | ACEPTADO                           |
| CONSTANCIA DE ALUMNO REGULAR O NOTA<br>ACLARATORIA DEL TITULAR EN CASO DE NO ESTAR<br>ESCOLARIZADO                                                                                  | 2022222221_DOCBENEF_Constancia alum_20221123180033.pdf                                                           | ACEPTADO                           |
| CONFORMIDAD POR LAS PRESTACIONES FIRMADA<br>POR LA PERSONA CON DISCAPACIDAD/FAMILIAR<br>RESPONSABLE/TUTOR, CONFORME AL ANEXO II.<br>La totalidad de las prestaciones que solicitan. | 2022222221_DOCBENEF_Conformidad Pre_20221123180041.pdf<br>2022222221_DOCBENEF_Conformidad Pre_20221123180047.pdf | ACEPTADO                           |
| ocumentación Medica                                                                                                    |                                                                                                    |                                    |
| 2. Adjunte la documentación médica según corresponda                                                                                                    | n, preferentemente en formato PDF. En caso de no contar con dicho formato, pue                                   | de adjuntar archivos JPG o PNG     |
| RESUMEN DE HISTORIA CLINICA                                                                                                    | 2022222221_DOCMED_Historia clinic_20221123181753.pdf                                                             | ACEPTADO                           |
| PRESCRIPCIONES MÉDICAS<br>Con fecha anterior al período de prestación solicitado.                                                                                                   | 2022222221_DOCMED_Prescripciones _20221123200109.pdf                                                             | ACEPTADO                           |
| FORMULARIO FIM COMPLETADO Y FIRMADO POR EL<br>MÉDICO<br>Solo en caso de solicitar Dependencia                                                                                       | - Seleccionar archivo Ninguno archivo selec.                                                                     |                                    |

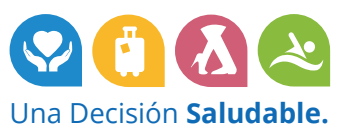

| Prestación                                              | Proveedor                                                          | Opción Seleccionada | Qué desea realizar? | Acción<br>Requerida                   |
|---------------------------------------------------------|--------------------------------------------------------------------|---------------------|---------------------|---------------------------------------|
| FONOAUDIOLOGIA                                          | FERNANDEZ ANA<br>Documentación personal OK                         | Agregar Presta 🗸    | NO realizar car 🗸   | No requiere<br>cargar<br>documentació |
| KINESIOLOGIA                                            | HERNANDEZ MAXIMILIANO<br>Documentación personal OK                 | NO Renovar 🗸        | NO realizar car 🗸   | No requiere<br>cargar<br>documentació |
| IODULO MAESTRO DE APOYO                                 | FERNANDEZ ANA<br>Documentación personal OK                         | Renovar             | NO realizar car 🗸   | No requiere<br>cargar<br>documentació |
| PSICOLOGIA                                              | LOPEZ ANDREA.<br>Documentación personal OK                         | Renovar 🗸           | NO realizar car 🗸   | No requiere<br>cargar<br>documentació |
| PSICOPEDAGOGIA                                          | IBAÑEZ MARIELA<br>Sofía Torres<br>Documentación personal PENDIENTE | Renovar 🗸           | NO realizar car 🗸   | No requiere<br>cargar<br>documentació |
| RANSPORTE ESCUELA                                       | REMISES TREBOL<br>Documentación personal PENDIENTE                 | Renovar 🗸           | NO realizar car 🗸   | No requiere<br>cargar<br>documentació |
| IRANSPORTE REHABILITACION - MODULO<br>NTEGRAL INTENSIVO | REMISES TREBOL<br>Documentación personal PENDIENTE                 | Renovar ~           | NO realizar can 🗸   | No requiere<br>cargar<br>documentació |

- 38. Si más adelante, surgiera la necesidad de realizar modificaciones sobre el expediente, podrá hacerlo accediendo a esta misma pantalla.
  - Para las **prestaciones** que haya **renovado** o **agregado** inicialmente (se visualiza en "Opción seleccionada"), tendrá las siguientes acciones habilitadas en "Qué desea realizar?":
    - No realizar cambios
    - **Modificar** (cantidad de sesiones si correspondiere y proveedor)
    - Suspender.

| restaciones                                              |                                                                                           |                     |                                                         |                                         |
|----------------------------------------------------------|-------------------------------------------------------------------------------------------|---------------------|---------------------------------------------------------|-----------------------------------------|
| 3. Indique las prestaciones que desea incluir en el expe | diente                                                                                    |                     |                                                         |                                         |
| Prestación                                               | Provendor                                                                                 | Opción Seleccionada | Qué desea realizar?                                     | Acción<br>Requerida                     |
| FONOAUDIOLOGIA                                           | FERNANDEZ ANA<br>Documentación pereonal OK                                                | Agregar Prestació   | NO realizar cambi ~<br>NO realizar cambios<br>Modificer | No requiere<br>cargar<br>documentación  |
| KINESIOLOGIA                                             | HERNANDEZ MAXIMILIANO<br>Documentación personal OK                                        | NO Ranovar 🗸        | Suspender                                               | No requiere<br>cargar<br>documentación. |
| MODULO MAESTRO DE APOYO                                  | FERNANDEZ ANA<br>Documentación personal OK                                                | Renovar 🗸           | NO realizar cambi 🗸 🗸                                   | No requiere<br>cargar<br>documentación  |
| PSICOLOGIA                                               | LOPEZ ANDREA<br>Documentación personal OK                                                 | Renovar v           | NO realizar cambi 🗸 🗸                                   | No requiere<br>cargar<br>documentación. |
| PSICOFEDAGOGIA                                           | I <del>BAÑEZ MARIELA</del><br>Sofía Torres<br>Documentación personel l' <u>LNDILN I L</u> | Renovar ~           | NO realizar cambi 🗢                                     | No requiere<br>cargar<br>documentación. |
| TRANSPORTE ESCUELA                                       | REMISES TREBOL<br>Documentación perconal PENDIENTE                                        | Renovar 🗸           | NO realizar cambi 🗸 🗸                                   | No requiere<br>cargar<br>documentación  |
| TRANSPORTE REHABILITACION - MODULO INTEGRAL<br>INTENSIVO | REMISES TREBOL<br>Documentación personal PENDIENTE                                        | Renovar v           | NO realizar cambi 🗸 🗸                                   | No requiere<br>cargar<br>documentación. |

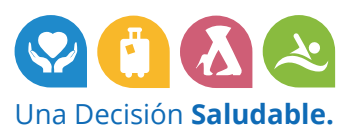

- Para las **prestaciones** que **no haya renovado** inicialmente, tendrá las siguientes acciones habilitadas en "Qué desea realizar?":
  - No realizar cambios
  - **Renovar** (donde podrá además cambiar la cantidad de sesiones si correspondiere y el proveedor).

| Prestación                                             | Proveedor                                                          | Opción Seleccionada   | Qué desea realizar?                                    | Acción<br>Requerida                    |
|--------------------------------------------------------|--------------------------------------------------------------------|-----------------------|--------------------------------------------------------|----------------------------------------|
| FONOAUDIOLOGIA                                         | FERNANDEZ ANA<br>Documentación personal OK                         | Agregar Prestació 🗸 🗸 | NO realizar cambi                                      | No requiere<br>cargar<br>documentación |
| INESIOLOGIA                                            | HERNANDEZ MAXIMILIANO<br>Documentación personal OK                 | NO Renovar V          | NO realizar cambie ~<br>NO realizar cambios<br>Renovar | No requiere<br>cargar<br>documentación |
| IODULO MAESTRO DE APOYO                                | FERNANDEZ ANA<br>Documentación personal OK                         | Renovar 🗸             | NO realizar cambir 🗸                                   | No requiere<br>cargar<br>documentación |
| SICOLOGIA                                              | LOPEZ ANDREA<br>Documentación personal OK                          | Renovar 🗸             | NO realizar cambie 🗸                                   | No requiere<br>cargar<br>documentación |
| SICOPEDAGOGIA                                          | IBAÑEZ MARIELA<br>Sofía Torres<br>Documentación personal PENDIENTE | Renovar 🗸             | NO realizar cambir 🗸                                   | No requiere<br>cargar<br>documentación |
| RANSPORTE ESCUELA                                      | REMISES TREBOL<br>Documentación personal PENDIENTE                 | Renovar 🗸             | NO realizar cambie 🗸                                   | No requiere<br>cargar<br>documentación |
| RANSPORTE REHABILITACION - MODULO INTEGRAL<br>NTENSIVO | REMISES TREBOL<br>Documentación personal PENDIENTE                 | Renovar 🗸             | NO realizar cambie 🗸                                   | No requiere<br>cargar<br>documentación |

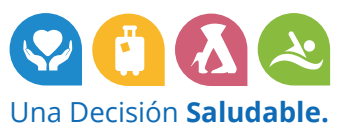

# **Impresión Expediente**

1. Una vez que se encuentre creado al expediente del año, se podrá acceder al módulo "Impresión Expediente" para descargar / imprimir la nota de autorización de prestaciones, que actualmente se descarga desde la página Web de OSPACA.

| OSPACA<br>Obra Social del Personal del<br>AUTOMÓVIL CLUB ARGENTINO<br>RNOS 1:01604                                                                                                    |         |
|----------------------------------------------------------------------------------------------------|---------|
| DISCAPACIDAD. BENEFICIARIO GONZALEZ MATIAS                                                                                                    | Salir 🕞 |
| Solicitud de Expediente 2023<br>Se permite registrar la solicitud de expediente de<br>discapacidad, corregir y reemplazar documentación<br>de ser necesario, y posteriores modificaciones.                                                |         |
| En caso de tener algún inconveniente o necesitar más información puede comunicarse por las siguientes vías:<br>• ATENCIÓN TELEFÓNICA: 0800-999-6772 o 4106-4500 Lunes a Viernes de 09 a 18 hs<br>• ATENCIÓN POR MAIL: informes@ospaca.com |         |

Una vez finalizadas todas las acciones en el Portal, deberá cerrar la sesión presionando el botón "Salir".

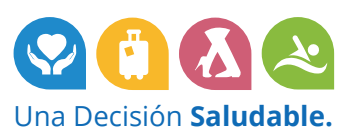

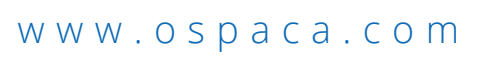

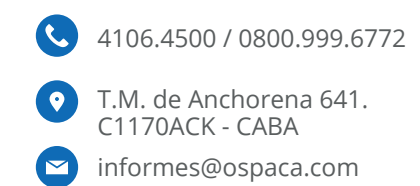